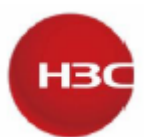

# H3C UIS Manager Installationガイド

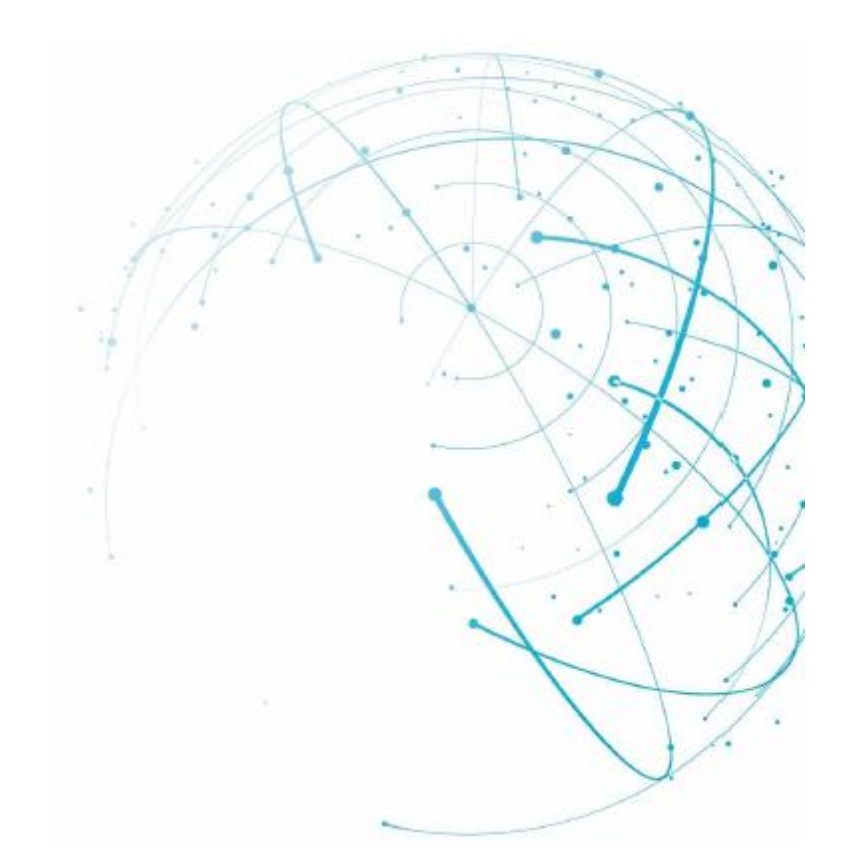

新H3Cテクノロジーズ(株) http://www.h3c.com(英語情報) ソフトウェアバージョン:E0716 文書バージョン:5W103-20200819

ニューH3Cテクノロジー(株)

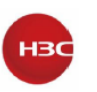

#### Copyright©2020, New H3C Technologies Co., Ltd. and its licensors All rights reserved

New H3C Technologies Co., Ltd.の書面による事前の同意なしに、このマニュアルのいかなる部分も、 いかなる形式または手段によっても複製または配布することはできません。

#### 商標

New H3C Technologies Co., Ltd.の商標を除き、本書に記載されているすべての商標は、それぞれの所有者に帰属します。

#### 通知

このドキュメントの情報は、予告なしに変更されることがあります。記述、情報、および推奨事項を含む、このドキュメントのすべての内容は正確であることに万全を期していますが、明示または黙示を問わず、いかなる種類の保証をおこなうものではありません。H3Cは、ここに含まれる技術的または編集上の誤りまたは脱落について責任を負わないものとします。

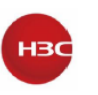

## はじめに

このドキュメントでは、UIS Managerのインストール、セットアップ、およびライセンス登録について 説明します。

ここでは、マニュアルに関する次のトピックについて説明します。

- 対象読者。
- 表記法。
- ドキュメントに関するフィードバック。

### 対象読者

このマニュアルの対象読者:

- ・ システム管理者
- フィールドテクニカルサポート/サービスエンジニア
- ネットワークプランナーとインストールエンジニア

### 表記法

ここでは、マニュアルで使用されている表記法について説明します。

#### GUIの規則

| 規則 | 説明                                                                            |
|----|-------------------------------------------------------------------------------|
| 太字 | ウィンドウ名、ボタン名、フィールド名およびメニューアイテムは太字で表示されます。<br>たとえば、New Userウィンドウが開き、OKをクリックします。 |
| >  | マルチレベルメニューは、山カッコで区切られています。たとえば、File>Create>folder                             |

### 記号

| 規則   | 説明                                                                                                  |
|------|----------------------------------------------------------------------------------------------------|
| ▲警告! | 重要な情報を理解していない場合や、その情報に従っていない場合に、けがをするおそれ<br>がある場合に注意を促す警告。                                          |
| ∆注意: | 重要な情報が理解されていない場合、または情報が理解されていない場合に、データの<br>損失、データの破損、またはハードウェアやソフトウェアの損傷につながる可能性がある場<br>合に、注意を促す警告。 |
| ①重要: | 重要な情報への注意を喚起するアラート。                                                                                 |
| 注:   | 追加情報または補足情報を含むアラート。                                                                                 |
|      | 役立つ情報を提供するアラート。                                                                                     |

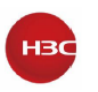

### ドキュメントへのフィードバック

製品マニュアルに関するご意見は、info@h3c.comまで電子メールでお寄せください。ご感想をお寄せいただければ幸いです。

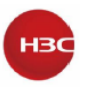

### 目次

| UIS Manager について         | 1  |
|--------------------------|----|
| インストールの準備                | 2  |
| コンピューティング仮想化導入の準備        | 2  |
| 管理ノードの導入モードの選択           | 3  |
| ネットワークの計画                | 3  |
| 外部ストレージ接続の計画             | 6  |
| NTP 設定の構成                | 6  |
| HCI 導入の準備                | 6  |
| 外部モニターノードの導入             | 8  |
| 導入モードの選択                 | 8  |
| ネットワークの計画                | 9  |
| 分散ストレージの計画               | 13 |
| UIS の HCI ソフトウェアのインストール  | 21 |
| 制限とガイドライン                | 21 |
| UIS Manager に初めてアクセスする   | 34 |
| 外部モニターノードの root パスワードの変更 | 37 |
| NTP サーバーの指定              | 71 |
| ステートフルフェールオーバーの設定        | 71 |
| ライセンスの登録                 | 71 |
| よくある質問                   | 72 |

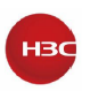

### UIS Manager について

H3C UIS Managerは、クラウドデータセンターにおけるクラウドコンピューティングと仮想化のために開発されたリソース管理プラットフォームであり、IaaSを提供します。H3C UIS Managerは、 コンピューティング、ネットワーク、ストレージリソースの仮想化をシンプルなGUIから管理し、アプ リケーションのリソースをプロビジョニングします。

UIS Managerには、次の機能があります。

- ・ 物理リソースと仮想リソースの統合管理
- ・ 仮想コンピューティングリソースとストレージリソースの自動調整
- ・ 分散ストレージの構成と監視
- 仮想ネットワークポリシーの管理
- ・ 仮想セキュリティリソースの管理
- 周辺機器のGPUリソースプール管理
- ・ ワンキー操作と保守
- オープン API

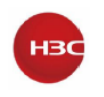

### インストールの準備

UIS Managerを使用すると、ホストにコンピューティング仮想化とハイパーコンバージドインフラス トラクチャ(HCI)を導入できます。

- コンピューティングの仮想化 クラウド仮想化カーネル(CVK)のみを導入し、IP SANまたは FC SANを介してストレージサービスを提供します。少なくとも1つのホストが必要です。すべ てのホストが、導入後にUISコンピューティング仮想化クラスタを形成します。
- HCI CVKと分散ストレージの両方を導入します。少なくとも2つのホストが必要です。導入 後、すべてのホストがUISのHCIクラスタを形成します。

注:

特に明記されていない限り、このガイドのホストとはサーバーを指します。

### コンピューティング仮想化導入の準備

### ハードウェア要件

仮想化の導入には少なくとも1台のサーバーが必要です。表1に、仮想化の導入に使用するサー バーのハードウェア要件を示します。

| 表1 サーバ- | ーのハート | ドウェア | '要件 |
|---------|-------|------|-----|
|---------|-------|------|-----|

| 項目       | 最小要件                           |
|----------|--------------------------------|
| CPU      | 基本周波数:2GHz                     |
|          | 注:                             |
|          | CPUがIntel-VTをサポートしていることを確認します。 |
| メモリー     | 32GB                           |
| システムディスク | 300GB HDD×2                    |
| NIC      | 4ポートGE NIC x1                  |

### ホストの役割の決定

計算仮想化クラスタには、管理ノードと複数のサービスノードが必要です。ホストは、管理ノードまたはサービスノード(あるいはその両方)として動作できます。ホストの役割を計画する場合は、導入モード("管理ノードの導入モードの選択"を参照)も考慮してください。

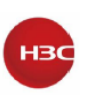

- 管理ノード コンピューティング仮想化システム全体を管理および維持します。導入前に、
   管理ノードとしてサーバーを指定し、管理IPアドレスを割り当てる必要があります。管理PCからIPアドレスにアクセスできることを確認してください。
- ・ **サービスノード** コンピューティングサービスを提供します。

### 管理ノードの導入モードの選択

コンピューティング仮想化のセットアップには、管理ノードへ次の2つの導入モードを使用できます。

• 統合導入 - 管理ノードはサービスノードと同じホスト上で動作します。

分散導入 - 管理ノードはサービスノードとは異なるホスト上で動作します。
 ベストプラクティスとして、ホスト数が16未満の場合は統合導入を使用し、ホスト数が16以上の場合は分散導入を使用します。

### ネットワークの計画

コンピューティングの仮想化を実現するには、次のようにネットワークを計画します。

- 管理ネットワーク UIS Managerと各ホストの制御層との間でデータを転送します。ユーザーは管理ネットワークにアクセスしてUISサービスノードを管理します。GEまたは10-GE接続を使用して管理ネットワークを設定します。
- ストレージネットワーク IP SANまたはFC SANのホストとストレージサーバ間でデータパケ ットおよび管理パケットを転送します。10-GEまたはFC接続を使用してストレージネットワー クを設定します。
- サービスネットワーク VMサービスデータを送信します。GEまたは10-GE接続を使用して サービスネットワークを設定します。

ネットワークトポロジー

ベストプラクティスとして図1または図2のトポロジーを使用します。実際のネットワーク環境および ホスト数に応じてトポロジーを調整できます。

ベストプラクティスとして、管理ネットワークとサービスネットワークに異なる物理NICを使用します。

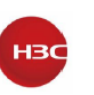

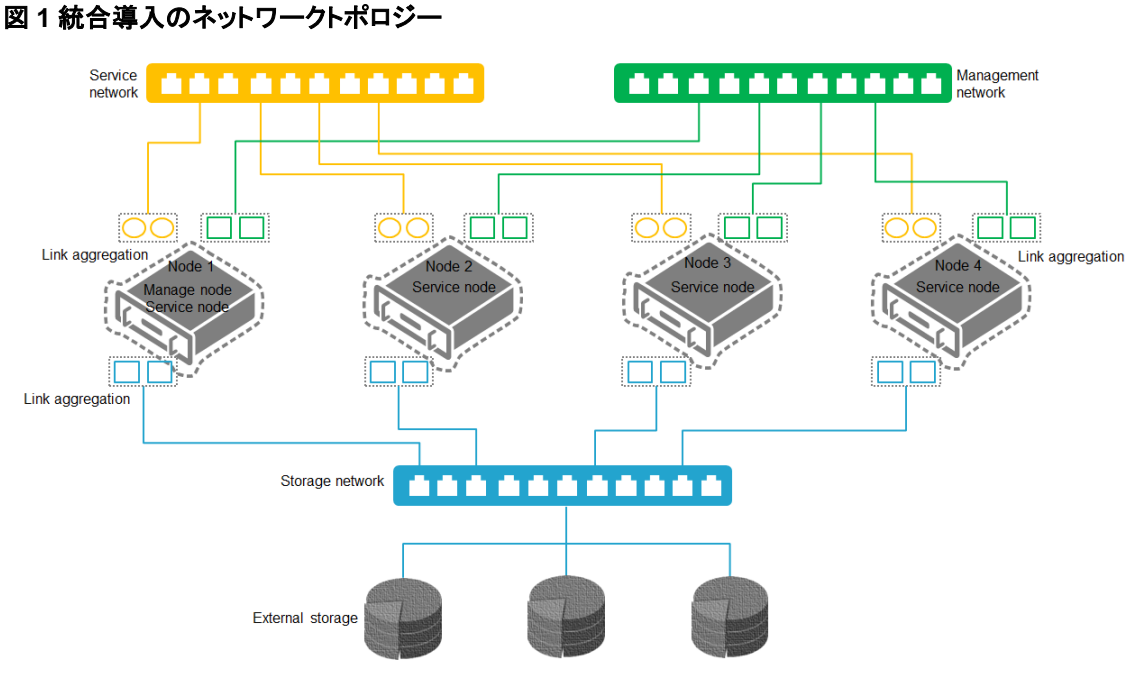

図2分散導入のネットワークトポロジー

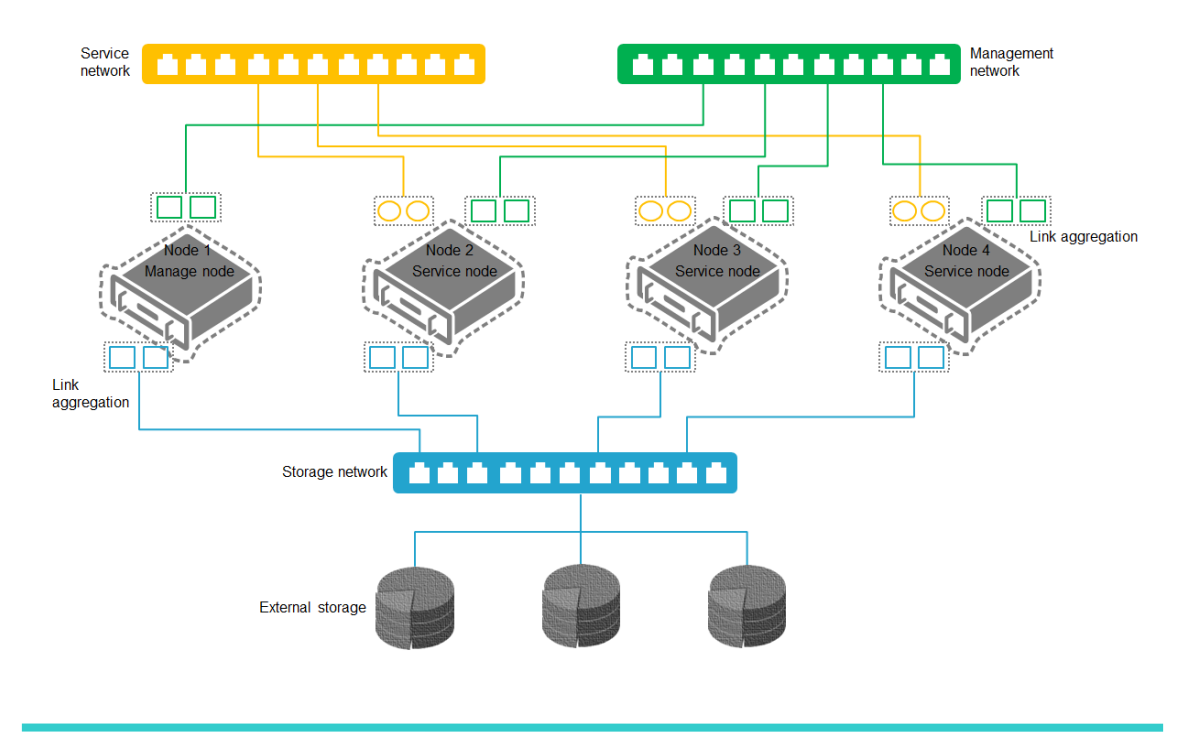

注:

分散導入では、管理ノードにサービスネットワークは必要ありません。

### ネットワーク計画の例

表2及び表3のとおりIP SANストレージおよびFC SANストレージのネットワークポート構成例を示します。

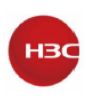

| 表2 IP SA | Nストレー | -ジのポー | -トプラン | ニングの例 |
|----------|-------|-------|-------|-------|
|----------|-------|-------|-------|-------|

| 項目    | NIC            | ポー | トの設定                                            |
|-------|----------------|----|-------------------------------------------------|
| スキーム1 | 1×4ポートGE NIC   | •  | 管理ネットワーク:2xGEポート、リンクアグリゲ                        |
|       | 2ポート10GE NIC×1 |    | ーション対応                                          |
|       |                | •  | サービスネットワーク:2xGEポート(リンクアグ                        |
|       |                |    | リゲーション対応)                                       |
|       |                | •  | IP SANストレージネットワーク:10-GEポ                        |
|       |                |    | ート×2(リンクアグリゲーション対応)                             |
| スキーム2 | 2×2ポート10GE NIC | •  | 管理ネットワークとサービスネットワーク:リンク                         |
|       |                |    | アグリゲーションが有効な2つの10-GEポート                         |
|       |                |    | を共有                                             |
|       |                | •  | IP SANストレージネットワーク:10-GEポート<br>×2(リンクアグリゲーション対応) |

### 表3 FC SANストレージのポートプランニングの例

| 項目    | NIC          | ポー | トの設定                        |
|-------|--------------|----|-----------------------------|
| スキーム1 | 1×4ポートGE NIC | •  | 管理ネットワーク:2xGEポート、リンクアグリゲ    |
|       | 1×2ポートFC HBA |    | ーション対応                      |
|       |              | •  | サービスネットワーク:2xGEポート(リンクアグ    |
|       |              |    | リゲーション対応)                   |
|       |              | •  | FC SANストレージネットワーク:FCポート     |
|       |              |    | ×2(リンクアグリゲーション対応)           |
| スキーム2 | 1×2ポートGE NIC | •  | 管理ネットワークとサービスネットワーク:リンク     |
|       | 1×2ポートFC HBA |    | アグリゲーションが有効な2つの10-GEポート     |
|       |              |    | を共有                         |
|       |              | •  | FC SANストレージネットワーク:FCポート×2(リ |
|       |              |    | ンクアグリゲーション対応)               |

### 表4 ネットワークセグメント計画の例

| 論理ネットワーク          | IPアドレス         | ゲートウェイ         | VLAN |
|-------------------|----------------|----------------|------|
| iLOマネジメントネットワーク   | 192.168.1.0/24 | 192.168.1.154  | 10   |
| 管理ネットワーク          | 172.20.1.0/24  | 172.20.100.254 | 11   |
| IP SANストレージネットワーク | 10.10.11.0/24  | 10.10.11.254   | 12   |
| サービスネットワーク        | 192.170.1.0/24 | 192.170.1.254  | 13   |

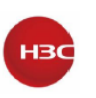

#### 表5 IPアドレス計画の例

| ホストの役割   | iLO NIC     | 管理            | IP SANストレージ   | サービスNIC(VLAN 13)                                  |
|----------|-------------|---------------|---------------|---------------------------------------------------|
|          | (VLAN 10)   | NIC (VLAN 11) | NIC (VLAN 12) |                                                   |
| 管理ノード    | 192.168.1.1 | 172.20.1.1    | 10.10.11.1    | <ul> <li>統合導入:オプション</li> <li>分散導入:該当なし</li> </ul> |
| サービスノード1 | 192.168.1.2 | 172.20.1.2    | 10.10.11.2    | オプション                                             |
| サービスノード2 | 192.168.1.3 | 172.20.1.3    | 10.10.11.3    | オプション                                             |
| サービスノード3 | 192.168.1.4 | 172.20.1.4    | 10.10.11.4    | オプション                                             |

### 外部ストレージ接続の計画

ホストをIP SANまたはFC SANデバイスに接続するには、次の制約事項およびガイドラインに従ってください。

- ホストがIP SANストレージデバイスにアクセスするには、ホストのiSCSI修飾名(IQN)を使用 してホストをiSCSIターゲットに接続します。IQNは、UISセットアップウィザードの起動後に生 成されます。IQNは、UISマネージャから変更できます。
- ホストがFC SANストレージデバイスにアクセスするには、サーバーにFC HBAをインストー ルします。
- ホストは、複数の方法でIP SANまたはFC SAN内のボリュームにアクセスできます。ベスト プラクティスとして、競合のない同時アクセスを提供するために、ボリュームを共有ファイルシ ステムにフォーマットすることをお薦めします。
- ・ iSCSI/FC共有ファイルシステムは、クラスタ内の最大32台のホストで使用できます。
- iSCSI/FC共有ファイルシステムは、最大32TBのサイズをサポートします。ベストプラクティスとして、共有ファイルシステムとして10~32TBのボリュームを使用してください。

### NTP 設定の構成

クラスタ内のすべてのノードで同じシステム時刻を使用する必要があります。デフォルトでは、管理ノードはNTPサーバーとして機能し、クラスタ内のすべてのサービスノードに時刻設定を同期します。

スタンドアロンNTPサーバーが使用可能な場合は、NTPサーバーから時間設定を同期化するよう にクラスタ内のノードを構成できます。管理ネットワーク内のノードがNTPサーバーに到達できるこ とを確認してください。詳細は、"NTPサーバーの指定"を参照してください。

### HCI 導入の準備

### ハードウェア要件

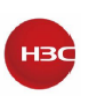

HCIの導入には少なくとも2台のサーバーが必要です。表6に、HCI導入用サーバーのハードウェ ア要件を示します。

#### 表6 サーバーのハードウェア要件

| 項目           | 最小要件                                  |
|--------------|---------------------------------------|
| CPU          | 周波数:2GHz                              |
|              | 注:                                    |
|              | CPUがIntel-VTをサポートしていることを確認します。        |
| メモリー         | 128GB                                 |
| システムディスク     | 300GB以上のHDD×2                         |
| 分散ストレージ用ディスク | <ul> <li>2台のホストへの導入:3台以上</li> </ul>   |
|              | <ul> <li>3台以上のホストへの導入:2台以上</li> </ul> |
| NIC          | 4ポートGE NIC x1+2ポート10GE NIC x1         |
| ストレージ        | コントローラー2Gキャッシュ                        |

### ホストの役割の決定

HCIクラスタには、管理ノードおよび複数のサービノードが必要です。ホストは、管理ノードまたは サービスノード、あるいはその両方として動作できます。ホストの役割を計画する場合は、導入モ ード("導入モードの選択"を参照)も考慮してください。

- **管理ノード** HCIシステム全体を管理および保守します。導入前に、管理ノードとしてサーバ ーを指定し、管理IPアドレスを割り当てる必要があります。
- **サービスノード** コンピューティングサービスとストレージサービスを提供します。 分散ストレージを導入するには、2種類のサービスノードが必要です。
- ストレージノード ストレージリソースを提供します。少なくとも2つのストレージノードが必要です。
- 監視ノード ストレージシステム全体を監視し、ストレージシステムの操作に不可欠なさまざ まな情報を維持および導入します。ストレージノードと監視ノードは同じホストに導入されま す。ベストプラクティスとして、次の数の監視ノードを使用します。
  - 2~4台のストレージノード 3
  - 5~10台のストレージノード 5
  - 10を超えるストレージノード 7

2つのホストだけにHCIをインストールする場合は、外部モニターノードをインストールする必要があります。

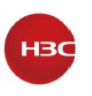

### 外部モニターノードの導入

2台のホストへのHIC導入では、外部モニターノードを導入する必要があります。3台以上のホスト へのHCI導入では、外部モニターノードは必要ありません。

UIS Managerと互換性のあるシンクライアントまたはVirtual Machine(VM)を外部モニターノード として使用できます。VMは、UIS以外の仮想化プラットフォーム上に作成する必要があります。ベ ストプラクティスとして、H3C C102Vクラウドターミナルを使用してください。

表7シンクライアントのハードウェア要件

| 項目      | 最小要件                     |
|---------|--------------------------|
| CPU     | <ul> <li>□ア:2</li> </ul> |
|         | • ベース周波数:1.6GHz          |
| メモリー    | 4GB                      |
| ハードディスク | 128GB SSD                |
| NIC     | 1ポートGE NIC               |

#### 表8 VMでのハードウェア要件

| 項目      | 最小要件                              |
|---------|-----------------------------------|
| CPU     | <ul> <li>□ア:4</li> </ul>          |
|         | <ul> <li>ベース周波数:1.6GHz</li> </ul> |
| メモリー    | 8GB                               |
| ハードディスク | 128GB                             |
| NIC     | 1 ポート GE NIC+2 ポート 10GE NIC       |

#### 重要:

- VMを使用するには、VMのホストのCPU使用率、メモリー使用率、ディスク遅延がそれぞれ 80%、80%、20msを超えないようにします。
- 外部モニタモードで提供されるGEポートが1つだけの場合は、ポートが管理ネットワーク、ストレージフロントエンドネットワーク、およびストレージバックエンドネットワークに到達できることを確認する必要があります。
- 外部モニターノードと2つのストレージノードが同じバージョンのUIS Managerを使用している ことを確認します。

### 導入モードの選択

HCIセットアップには、2つの導入モードがあります。

- ・ 統合導入 管理ノードは、サービスノードと同じホスト上で動作します。
- ・ 分散導入 管理ノードはサービスノードとは異なるホスト上で動作します。

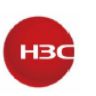

ベストプラクティスとして、ホスト数が16未満の場合は統合導入を使用し、ホスト数が16以上の場合は分散導入を使用します。

### ネットワークの計画

UISのHCIシステムを設定するには、次のようにネットワークを計画します。

- 管理ネットワーク UIS Managerとそれぞれのホストの制御層との間でデータを転送。
   ユーザーは管理ネットワークにアクセスしてUISサービスノードを管理します。GEまたは10-GE接続を使用して管理ネットワークを設定します。
- サービスネットワーク VMサービスデータを送信します。GEまたは10-GE接続を使用して サービスネットワークを設定します。
- **ストレージフロントエンドネットワーク** 仮想マシンと分散ストレージクラスタ間でトラフィック を転送します。10-GE接続を使用してストレージフロントエンドネットワークを設定します。
- **ストレージバックエンドネットワーク** 分散ストレージクラスタ内の内部トラフィックを転送しま す。10-GE接続を使用してストレージバックエンドネットワークを設定します。

#### 2台のホストへの導入

2台のホストへのHCI導入では、管理ノードに統合導入を使用する必要があり、外部モニターノードが必要です。

図3は、外部モニターノードとしてシンクライアントを使用するネットワークトポロジーを示し、図4 は、外部モニターノードとしてVMを使用するトポロジーを示しています。

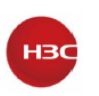

### 図3 2台のホストへの導入(外部モニターノードとしてのシンクライアント)

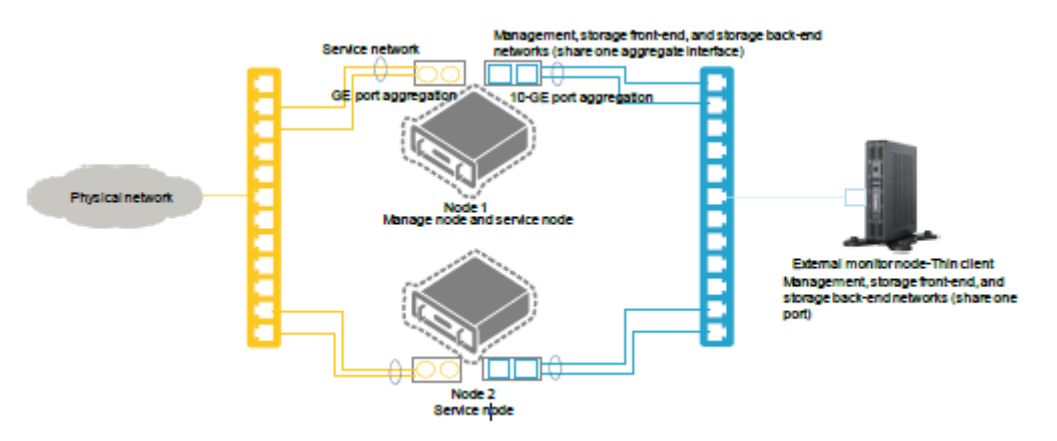

図4 2つのホストへの導入(外部モニターノードとしての VM)

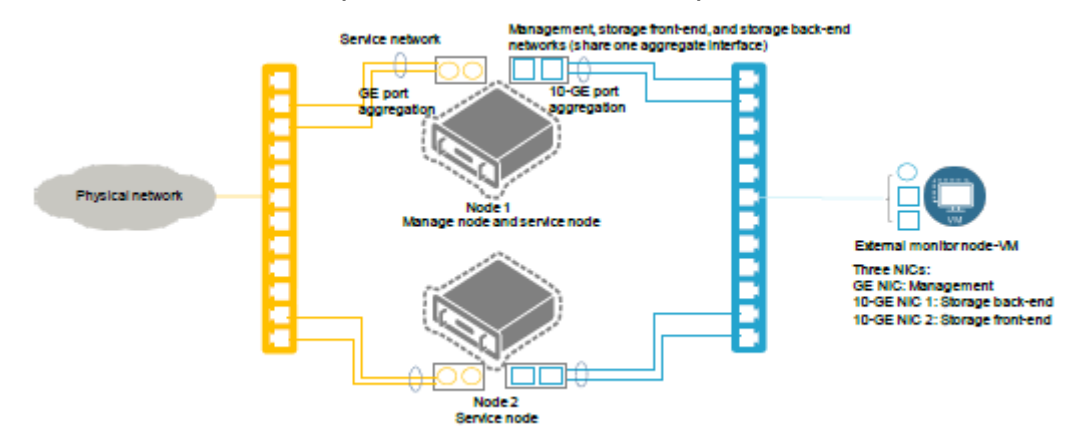

```
表9 ポートプランニングの例
```

| 項目            |          | NIC         | ポートの | の設定                     |
|---------------|----------|-------------|------|-------------------------|
| 管理ノードとサービスノード |          | 1×4ポートGE    | • 管  | 理、ストレージフロントエンド、ストレージバッ  |
|               |          | NIC         | ク    | エンドネットワーク:リンクアグリゲーションを  |
|               |          | 2ポート        | 有    | 「効にした2つの10-GEポートを共有     |
|               |          | 10GE        | • +  | ービスネットワーク:2xGEポート(リンク   |
|               |          | NIC×1       | ア    | グリゲーション対応)              |
| 外部モニターノ       | シンクライアント | 1×1ポートGE    | 管理ネッ | ットワーク、ストレージフロントエンドネットワー |
| ード            |          | NIC         | ク、スト | レージバックエンドネットワーク:1つのGEポ  |
|               |          |             | ートを共 | <b>持有</b>               |
|               | 仮想マシン    | 1×GE NIC    | • 管  | 「理ネットワーク:GE NIC         |
|               |          | 2×10-GE NIC | ・ス   | トレージフロントエンドネットワーク:10-GE |
|               |          |             | Ν    | IC1                     |
|               |          |             | ・ス   | トレージバックエンドネットワーク:10-GE  |
|               |          |             | Ν    | IC2                     |

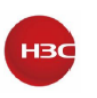

#### 3台以上のホストへの導入

図5および図6は、それぞれ、推奨されるアグリゲーション導入および分散導入ネットワークトポロ ジーを示しています。

#### 図5 3つ以上のホストへの導入(統合導入)

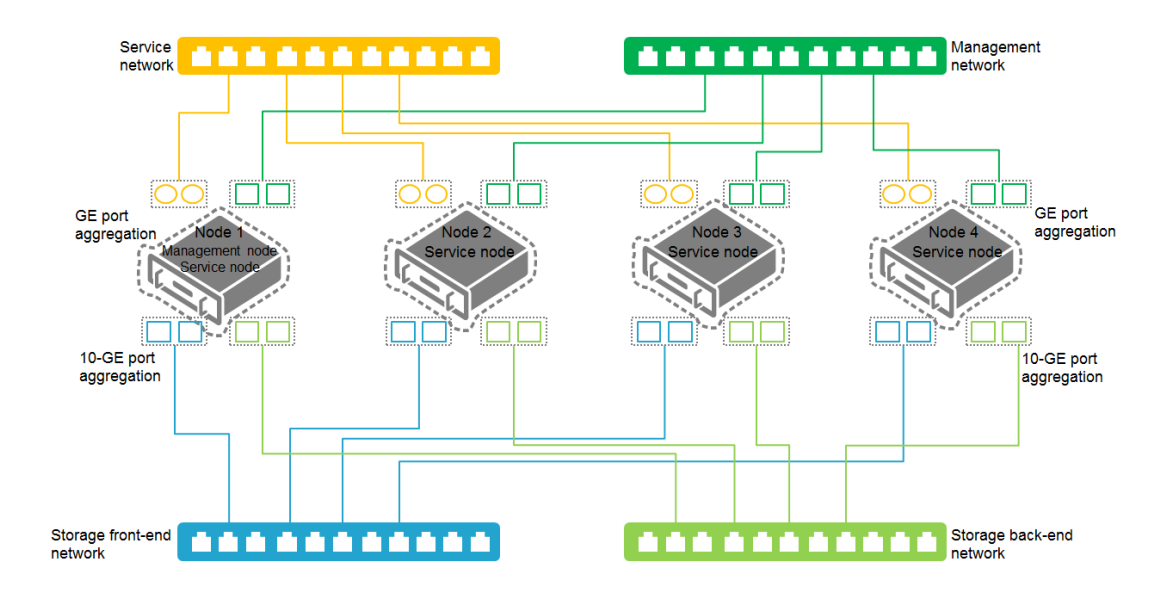

#### 図 6 3 つ以上のホストへの導入(分散導入)

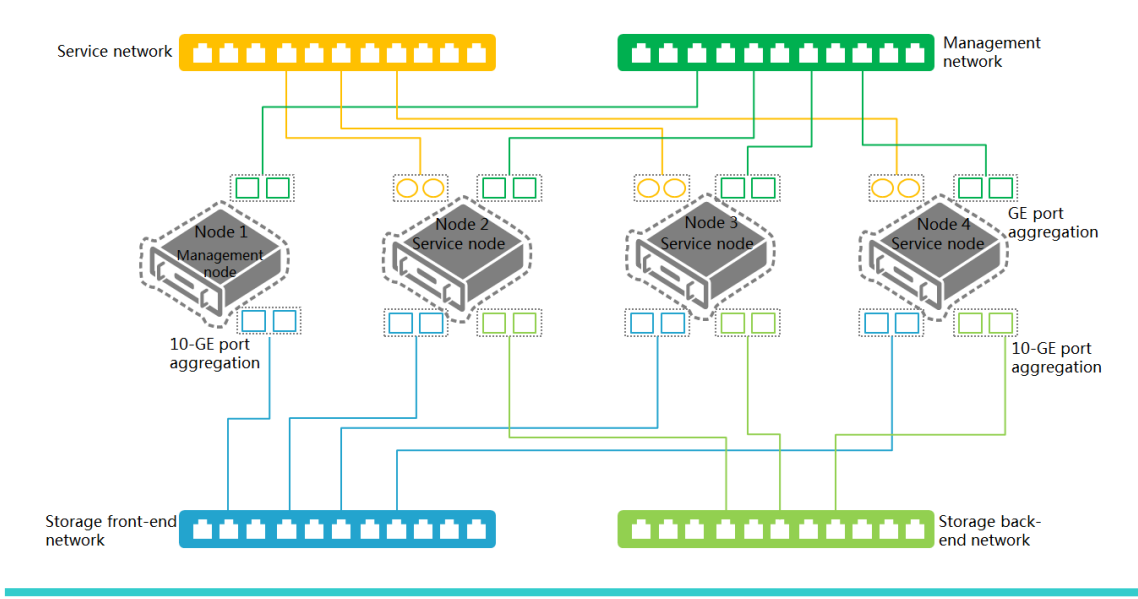

### 注:

分散導入では、管理ノードを管理ネットワークおよびストレージフロントエンネットワークに接続する必要があります。サービスネットワークおよびストレージバックエンドネットワークは、管理ノードには必要ありません。

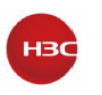

#### 重要:

- ・ 推奨されるトポロジーをベストプラクティスとして使用します。実際のネットワーク環境およびサー
   バー数に応じてトポロジーを調整できます。
- ベストプラクティスとして、管理ネットワーク、ストレージフロントエンドネットワーク、およびストレージバックエンドネットワークを異なるポートに導入します。別のポートを使用できない場合は、これらのネットワークでポートを共有できます。

#### 表 10 ポート計画の例

| 項目    | NIC            | ポー | トの設定                              |
|-------|----------------|----|-----------------------------------|
| スキーム1 | 1×4ポートGE NIC   | •  | 管理ネットワーク:2×GEポート、リンクアグリゲーション対応    |
|       | 2×2ポート10GE NIC | •  | サービスネットワーク:2×GEポート(リンクアグリゲーション対   |
|       |                |    | 応)                                |
|       |                | •  | ストレージフロントエンドネットワーク:10-GEポートx2、リンク |
|       |                |    | アグリゲーション対応                        |
|       |                | •  | ストレージバックエンドネットワーク:10-GEポート×2、リンク  |
|       |                |    | アグリゲーション対応                        |
| スキーム2 | 1×4ポートGE NIC   | •  | 管理ネットワーク:2×GEポート、リンクアグリゲーション対応    |
|       | 2ポート10GE NIC×1 | •  | サービスネットワーク:2×GEポート(リンクアグリゲーション対   |
|       |                |    | 応)                                |
|       |                | •  | ストレージのフロントエンド/バックエンドネットワーク:リンクア   |
|       |                |    | グリゲーションを有効にした2つの10-GEポートを共有       |
| スキーム3 | 2×2ポート10GE NIC | •  | 管理ネットワークおよびサービスネットワーク:2×GEポートリ    |
|       |                |    | ンクアグリゲーション対応                      |
|       |                | •  | ストレージのフロントエンド/バックエンドネットワーク:リンクア   |
|       |                |    | グリゲーションを有効にした2つの10-GEポートを共有       |

#### ネットワーク計画の例

### 表11 ネットワークセグメント計画の例

| 論理ネットワーク           | IPアドレス          | ゲートウェイ        | VLAN |
|--------------------|-----------------|---------------|------|
| iLOマネジメントネットワーク    | 172.88.211.0/16 | 172.20.0.254  | 9    |
| 管理ネットワーク           | 172.88.111.0/16 | 172.88.0.254  | 10   |
| サービスネットワーク         | 192.168.1.0/24  | 192.168.1.254 | 11   |
| ストレージフロントエンドネットワーク | 10.10.9.0/24    | 10.10.9.254   | 12   |
| ストレージバックエンドネットワーク  | 10.10.10.0/24   | 10.10.10.254  | 13   |

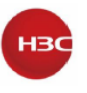

#### 表12 IPアドレス計画の例

| ホストの役割        | iLO NIC       | 管理            | ストレージフ           | ストレージバック                   | サービス                        |  |
|---------------|---------------|---------------|------------------|----------------------------|-----------------------------|--|
|               | (VLAN 9)      | NIC (VLAN     | ロントエンド           | エンドネットワー                   | NIC(VLAN 11)                |  |
|               |               | 10)           | ネットワーク           | ク                          |                             |  |
|               |               |               | NIC (VLAN<br>12) | NIC (VLAN 13)              |                             |  |
| 管理ノード         | 172.88.211.83 | 172.88.111.83 | 10.10.9.1        | <ul> <li>統合導</li> </ul>    | <ul> <li>統合導入:オプ</li> </ul> |  |
|               |               |               |                  | 入:10.10.10                 | ション                         |  |
|               |               |               |                  | .1                         | • 分散導入:該                    |  |
|               |               |               |                  | <ul> <li>分散導入:該</li> </ul> | 当なし                         |  |
|               |               |               |                  | 当なし                        |                             |  |
| サービスノード1      | 172.88.211.84 | 172.88.111.84 | 10.10.9.2        | 10.10.10.2                 | オプション                       |  |
| サービスノード2      | 172.88.211.85 | 172.88.111.85 | 10.10.9.3        | 10.10.10.3                 | オプション                       |  |
| サービスノード3      | 172.88.211.86 | 172.88.111.86 | 10.10.9.4        | 10.10.10.4                 | オプション                       |  |
| サービスノード4      | 172.88.211.87 | 172.88.111.87 | 10.10.9.5        | 10.10.10.5                 | オプション                       |  |
| 外部モニターノー<br>ド | 該当なし          | 172.88.111.88 | 10.10.9.6        | 10.10.10.6                 | 該当なし                        |  |

#### 重要:

- 外部モニターノードのストレージフロントエンドネットワークおよびストレージバックエンドネット ワークのIPアドレスは、管理ノードまたはストレージノードのIPアドレスよりも大きい必要があ ります。
- システムでは、導入時に管理ノードの開始IPアドレスを指定する必要があります。使用可能なIPアドレスは、開始IPアドレスの増分1でサービスノードに自動的に割り当てられます。サ ービスノードのIPアドレスは手動で指定することもできます。指定するIPアドレスは、開始IP アドレスより大きい必要があります。将来の拡張用にIPアドレスリソースを予約します。

### 分散ストレージの計画

#### 導入モードの計画

次のストレージ導入モードを使用できます。

SSDキャッシュ+HDD - データを格納するデータディスクとしてHDDを導入し、読み取りと書き込みを高速化するキャッシュディスクとしてSSDを導入します。必要なSSDは、SSDのタイプによって異なります。

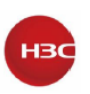

- SATA SSDを使用する場合は、SSDとHDDの比率が1:5以上であることを確認してください。
- NVME SSDを使用する場合は、SSDとHDDの比率が1:10以上であることを確認 する。
- すべてSSD データキャッシュを使用せずにデータを格納するために、SSDをデータディスクとして導入します。このモードを使用すると、高いストレージサービスを提供できます。
- すべてHDD データキャッシュを使用せずにデータを格納するデータディスクとして
   HDDを導入します。通常のストレージサービスを提供するには、このモードを使用します。
- HDD+SSD SSDとHDDをデータディスクとして、それぞれ高性能ストレージプールと 低速ストレージプールに導入し、異なるストレージパフォーマンスを必要とするアプリケ ーションにストレージサービスを提供します。

各ホストで必要なディスク数の詳細については、"ストレージの計画"を参照してください。

レプリカのプランニング

システムは、異なるフォールトドメインに分散されたデータの複数のレプリカを作成することでデー タを保護します。

統合されるドメイン内のレプリカとともに1つのフォールトドメインが正常に動作している限り、デー タは利用可能です。

表13に、さまざまなストレージノード構成で使用可能なレプリカの数を示します。

#### 表13 さまざまなストレージノード構成で使用可能なレプリカ

| ストレージノードの数量 | レプリカの数     |
|-------------|------------|
| 2           | 2          |
| 3           | 2または3      |
| 4           | 2、3、または4   |
| 5           | 2、3、4、または5 |
| 6以上         | 2、3、4、または5 |

重要:

レプリカの数を増やすと、フォルトトレランスが向上します。重要なサービスの場合は、ベストプラ クティスとして3つのレプリカを作成します。

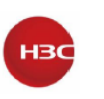

#### ラックの計画

ベストプラクティスとして、ホストの実際のラックマウント条件に基づいてラックを作成し、各ラックに 最低2つのストレージノードをインストールします。

ラックには最大10台のストレージノードを設置できます。

#### フォールトドメインの計画

フォールトドメインは、単一障害点を共有するハードウェアコンポーネントのセットです。特定のレ ベルでフォルトトレラントになるには、そのレベルの複数のフォールトドメインにデータを分散する 必要があります。

次のフォールトドメインレベルを使用できます。

- ラックレベル:各ラックはフォールトドメインです。システムは、複数のラックにデータのレプリ カまたはフラグメントを優先的に導入します。
- ホストレベル:各ホストはフォールトドメインです。システムは、複数のホスト間でデータのレプ リカまたはフラグメントを優先的に導入します。

### CPUの計画

#### 重要:

- CPUリソースをVMなどの他のストレージ以外のサービス用にします。
- ベストプラクティスとして、HCI導入では同じモデルのCPUを使用してください。

| 表14 | CP | ບの | 計 | 阃 |
|-----|----|----|---|---|
|-----|----|----|---|---|

| ノードタイプ            | 最小要件                              |
|-------------------|-----------------------------------|
| 管理ノード             | 4GHz。                             |
| ストレージノード          | 各ストレージノードのデータディスクごとに1GHz          |
| モニターノード           | 2GHz。                             |
| 管理ノード、モニターノード、または | 各ノードタイプに必要なリソースの合計。たとえば、管理ノードおよび  |
| その両方としても機能するストレー  | モニターノードとしても機能するストレージノードにデータディスクとし |
| ジノード              | て10台のHDDが導入されている場合は、ノードに16GHz以上の  |
|                   | CPUリソースを割り当てます。                   |

注:

CPU リソース=CPU 基本周波数×CPU×CPU あたりの CPU コア

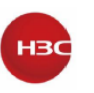

### メモリーの計画

#### 重要:

VMなどの他の非ストレージサービス用にメモリーリソースを予約します。

#### 表15 メモリーの計画

| ノードタイプ            | 最小要件                                                |
|-------------------|-----------------------------------------------------|
| 管理ノード             | 32GB(分散ストレージの場合は8GB以上)                              |
| ストレージノード          | ・ データディスクあたり1GB                                     |
|                   | <ul> <li>1TBデータディスクあたり1GB。たとえば、ストレージノードに</li> </ul> |
|                   | 10台の4TBデータディスク(40TBのストレージ領域)がある場                    |
|                   | 合、40GBのメモリーをノードに割り当てます。                             |
|                   | <ul> <li>データディスクの合計メモリーサイズとデータバッファーのスト</li> </ul>   |
|                   | レージスペースの0.5倍。                                       |
| モニターノード           | 1GB                                                 |
| 管理ノード、モニターノード、または | 各ノードタイプに必要なリソースの合計。                                 |
| その両方としても機能するストレー  | たとえば、ストレージ、管理、および監視ノードに10台の4TB HDD                  |
| ジノード              | データディスクがある場合、ノードにメモリーリソースを次のように割                    |
|                   | り当てます。                                              |
|                   | • 管理ノード:32GB                                        |
|                   | ・ データディスク:10GB(10 × 1 GB)                           |
|                   | ・ ストレージ容量40GB(10 × 4 × 1 GB)                        |
|                   | ・ データバッファー25GB((10 + 40)×0.5)。                      |
|                   | ・ ノード1GBを監視                                         |
|                   | • 合計:108GB以上(32+10+40+25+1+予約済みリソース)                |
|                   | 重要:                                                 |
|                   | 計算された合計値が128GB未満であっても、ホストごとに128GB以                  |
|                   | 上のメモリーを計画する                                         |

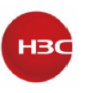

### ストレージの計画

### 表16 ストレージの計画

| システムディスク(各ノードで必要) |                                       |  |  |  |
|-------------------|---------------------------------------|--|--|--|
| 最小システムディスク数       | 2                                     |  |  |  |
| ディスクタイプ           | 最小要件:10,000RPM以上のSASディスク              |  |  |  |
|                   | 推奨:SSD                                |  |  |  |
|                   | 注:                                    |  |  |  |
|                   | システムディスクの LVM を設定しないでください。            |  |  |  |
| RAID レベル          | 2 台以上のディスク上の RAID1。                   |  |  |  |
| 最小データ容量           | オペレーティングシステムのインストール後のシステムディスクの空き容     |  |  |  |
|                   | 量は、次の要件を満たしている必要があります。                |  |  |  |
|                   | • 管理ノード:50GB                          |  |  |  |
|                   | • ストレージまたは監視ノード:20GB                  |  |  |  |
|                   | ・ ノードの管理、ストレージ、監視:90GB(50 + 20 + 20)  |  |  |  |
| データディスク(ストレー      | ジノードで必要)                              |  |  |  |
| 最小データディスク数        | 2                                     |  |  |  |
| ディスクタイプ           | 10000RPM(またはそれ以上)のディスク                |  |  |  |
|                   | ディスクドライブ文字が文字列sd、df、またはnvmeで始まるディスクをデ |  |  |  |
|                   | ータディスクとして使用できます。                      |  |  |  |
|                   | 注意:                                   |  |  |  |
|                   | 読み取り負荷の高いSSD(インテルS3500シリーズSSDなど)をデータデ |  |  |  |
|                   | ィスクとして使用しないでください。                     |  |  |  |
|                   | すべてのホストでディスクキャッシュを無効にします。             |  |  |  |
|                   | ディスクプール内のディスクの容量と回転速度が同じであることを確認し     |  |  |  |
|                   | ます。                                   |  |  |  |
| システムディスク(各ノー      | ドで必要)                                 |  |  |  |
| ディスクの整合性          | ベストプラクティスとして、すべてのストレージノードで同じ容量と同じタイ   |  |  |  |
|                   | プのディスクを使用します。                         |  |  |  |
|                   | ベストプラクティスとして、すべてのホストに同じ数のデータディスクをイン   |  |  |  |
|                   | ストールします。異なる数のデータディスクをインストールする必要がある    |  |  |  |
|                   | 場合は、最大数と最小数の差が最大数の 20%を超えないようにしてくだ    |  |  |  |
|                   | さい。                                   |  |  |  |
| RAID レベル          | 各ディスク上の RAID0。                        |  |  |  |
|                   |                                       |  |  |  |

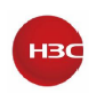

| SSD キャッシュ(SSD キャッシュ+HDD 導入でのみ利用可能)                   |                                          |  |  |  |  |  |
|------------------------------------------------------|------------------------------------------|--|--|--|--|--|
| キャッシュ設定は、UISセッ                                       | キャッシュ設定は、UISセットアップの完了後は変更できません。          |  |  |  |  |  |
| ストレージクラスタの導入モードが SSD キャッシュ+HDD の場合は、HDD をデータディスクとして導 |                                          |  |  |  |  |  |
| 入し、SSD をリードキャッシュまたはライトキャッシュとして導入し、HDD ごとにキャッシュパーティショ |                                          |  |  |  |  |  |
| ンを指定する必要がありま                                         | す。                                       |  |  |  |  |  |
| 最小 SSD 数                                             | SATA SSDの場合は、HDDの5分の1以上が必要です。            |  |  |  |  |  |
|                                                      | NVME SSDの場合は、少なくとも10分の1の数のHDDが必要です。      |  |  |  |  |  |
|                                                      | 注意:                                      |  |  |  |  |  |
|                                                      | ストレージパフォーマンスの低下やクラスターエラーを回避するために、        |  |  |  |  |  |
|                                                      | SSD の数が要件を満たさない場合は、SSD キャッシュを構成しないでく     |  |  |  |  |  |
|                                                      | ださい。                                     |  |  |  |  |  |
| ディスクタイプ                                              | 注意:                                      |  |  |  |  |  |
|                                                      | 読み取り負荷の高い SSD インテル S3500 シリーズ SSD を読み取りキ |  |  |  |  |  |
|                                                      | ャッシュや書き込みキャッシュとして使用しないでください。             |  |  |  |  |  |
| キャッシュパーティション                                         | 各パーティションのサイズ:キャッシュとして導入されたSSDの合計サイズ      |  |  |  |  |  |
|                                                      | をHDDの数で割った値。                             |  |  |  |  |  |
|                                                      | たとえば、10台のHDDと2台のSSDが存在し、キャッシュとして導入され     |  |  |  |  |  |
|                                                      | たSSDの合計サイズが450GBである場合、各キャッシュパーティションに     |  |  |  |  |  |
|                                                      | 約90GB(450GBに2を掛けて10で割る)を割り当てることができます(将来  |  |  |  |  |  |
|                                                      | の拡張には関係ありません)。                           |  |  |  |  |  |
|                                                      | 重要:                                      |  |  |  |  |  |
|                                                      | 各キャッシュパーティションのサイズにストレージノード上のデータディス       |  |  |  |  |  |
|                                                      | ク数を掛けた値が、キャッシュとして導入されたSSDの合計サイズよりも       |  |  |  |  |  |
|                                                      | 小さいことを確認します。                             |  |  |  |  |  |
|                                                      | HDDの拡張が必要な場合は、ストレージ計画でSSDスペースを確保しま       |  |  |  |  |  |
|                                                      | す。                                       |  |  |  |  |  |
|                                                      | SSDキャッシュが十分に大きい場合は、ライトキャッシュまたはリードキャ      |  |  |  |  |  |
|                                                      | ッシュのパーティションを大きく設定することをお勧めします。            |  |  |  |  |  |
|                                                      | 通常、ディスクの実際のサイズは要求されたサイズよりも小さくなります。       |  |  |  |  |  |
|                                                      | 実際のサイズを使用してストレージを計画してください。このドキュメント       |  |  |  |  |  |
|                                                      | では説明のために要求されたサイズを使用します。                  |  |  |  |  |  |
|                                                      | すべてのノードでディスクキャッシュを使用不可にします。UIS-HCI シリ    |  |  |  |  |  |
|                                                      | ーズでは、ディスクキャッシュはデフォルトで使用不可になっています。        |  |  |  |  |  |
|                                                      | UIS-HCI 以外のデバイスでは、ディスクキャッシュを手動で使用不可にし    |  |  |  |  |  |
|                                                      | ます。                                      |  |  |  |  |  |

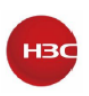

| RAID レベル          | 各ディスクに                                        | -0 <sub>°</sub>                           |           |                   |       |                 |         |                    |  |
|-------------------|-----------------------------------------------|-------------------------------------------|-----------|-------------------|-------|-----------------|---------|--------------------|--|
|                   | UIS の HCI                                     | UIS の HCI シリーズでは、RAID レベルはデフォルトで 0 に設定されて |           |                   |       |                 |         |                    |  |
|                   | います。UIS                                       | 以                                         | 外の HCI デ  | バイスで              | では、RA | AID レベルを        | F手      | 動で0に設定             |  |
|                   | します。                                          |                                           |           |                   |       |                 |         |                    |  |
| システムディスク(各ノードで必要) |                                               |                                           |           |                   |       |                 |         |                    |  |
| RAID コントローラー      | 必須。                                           |                                           |           |                   |       |                 |         |                    |  |
|                   | RAIDコント                                       | <b>_</b> _                                | ラーはMaxF   | Perform           | anceモ | ードで動作す          | まる      | 必要がありま             |  |
|                   | す。                                            |                                           |           |                   |       |                 |         |                    |  |
|                   | RAIDコント                                       |                                           | ラーにはキー    | ヤツシュ <sup>-</sup> | モジュー  | ルが内蔵さ           | れ、      | スーパーキャ             |  |
|                   | パシタに接給                                        | 売さ                                        | れている必要    | 要があり              | ます。   |                 |         |                    |  |
|                   | キャッシュの                                        | いい                                        | ッテリまたは    | スーパ-              | ーキャパ  | シタが所定           | の位      | α置にない場             |  |
|                   | 合、または気                                        | 完全                                        | に充電される    | ていない              | 場合は   | 、RAIDコン         | -<br> - | ーラー構成ツ             |  |
|                   | ールからキー                                        | <br>r~:                                   | シュを無効に    | します。              |       | •               |         |                    |  |
|                   | 重要:                                           |                                           |           |                   |       |                 |         |                    |  |
|                   | エヌ・<br>RAID コントローラーを取り付ける前に RAID コントローラーがサーバー |                                           |           |                   |       |                 |         |                    |  |
|                   | と互換性があることを確認してください。互換性情報については H3C サ           |                                           |           |                   |       |                 |         |                    |  |
|                   | ポートにお問                                        |                                           |           |                   |       |                 |         |                    |  |
| キャッシュ             |                                               | -                                         |           |                   |       |                 |         |                    |  |
| ディスクキャッシューは 1115  | HCLシリーズ                                       | では                                        | ・デフォルトで   | 「毎効に              | たってし  | <u>ヽ</u> ≠      |         |                    |  |
| 百日                | 89D3/7                                        | ш                                         |           |                   | +     | ~~~<br>⊔ררי~_   |         | sen <i>≓</i>       |  |
| <u> </u>          |                                               | -                                         |           | 330-              | イヤジ   |                 | -<br>-  |                    |  |
|                   | 747                                           | י<br>א                                    | ДЛ1Л      | ~-                |       | 37175           |         | 37179              |  |
|                   |                                               | ·)                                        | <u>+ı</u> | Am +L             |       | <i>/</i> −−− ±∟ |         | á <del>m 1</del> 1 |  |
| ティスクキャッシュ         | 無効                                            | 無                                         | 动         | 無効                |       | 無効              |         | 無効                 |  |
| RAIDコントローラーのリ     | 無効                                            | 有                                         | 効         | 無効                |       | 有効              |         | 無効                 |  |
| ードキャッシュ           |                                               |                                           |           |                   |       |                 |         |                    |  |
| RAID コントローラーのラ    | 無効                                            | 有                                         | 効         | 無効                | 有効無効  |                 | 無効      |                    |  |
| イトキャッシュ           |                                               |                                           |           |                   |       |                 |         |                    |  |
| 2 台のホストに HCI を身   | ミ装する場合                                        | 、名                                        | ホストに必     | ら<br>要な F         | iDDと  | SSD             |         |                    |  |
| 導入モード             | システムデ                                         | ר <sup>י</sup>                            | キャッシュ     | ェディ               | データ   | マディスク           | 合       | 計ディスク              |  |
|                   | スク                                            | スク フ                                      |           | スク                |       |                 |         | 数                  |  |
| SSD キャッシュ+HDD     | 2 台の HDE                                      | DD 1台以上の                                  |           | 1台以上のSSD          |       | 3 台以上の          |         | 6 以上               |  |
|                   |                                               |                                           |           |                   | HDD   |                 |         |                    |  |
| すべての SSD          | 2 台の HDE                                      | )                                         | 該当なし      |                   | 3 台以  | 上の              | 5       | 以上                 |  |
|                   |                                               |                                           |           |                   | HDD   |                 |         |                    |  |

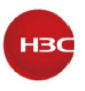

| すべての HDD      | 2 台の HDD  | 該当なし          | 3 台以上の<br>HDD | 5 以上   |
|---------------|-----------|---------------|---------------|--------|
| HDD+SSD       | 2 台の HDD  | 該当なし          | 3 台以上の        | 5 以上   |
|               |           |               | HDD または       |        |
|               |           |               | SSD           |        |
| 3 台以上のホストへの H | IIC 導入する場 | 合、各ホストに必要     | 要な HDD および    | SSD    |
| 導入モード         | システムディ    | キャッシュディ       | データディスク       | 合計ディスク |
|               | スク        | スク            |               | 数      |
| SSD キャッシュ+HDD | 2 台の HDD  | 1 台以上の<br>SSD | 2台以上のHDD      | 5 以上   |
| すべての SSD      | 2 台の HDD  | 該当なし          | 2台以上のSSD      | 4 以上   |
| すべての HDD      | 2 台の HDD  | 該当なし          | 2台以上のHDD      | 4 以上   |
| HDD+SSD       | 2 台の HDD  | 該当なし          | 2 台以上の        | 4 以上   |
|               |           |               |               |        |
|               |           |               | HDD または       |        |

### NTP設定の構成

クラスタ内のすべてのノードで同じシステム時刻を使用する必要があります。デフォルトでは、管理ノードはNTPサーバーとして機能し、クラスタ内のすべてのサービスノードに時刻設定を同期します。

スタンドアロンNTPサーバーが使用可能な場合は、NTPサーバーから時間設定を同期化するよう にクラスタ内のノードを構成できます。管理ネットワーク内のノードがNTPサーバーに到達できるこ とを確認してください。詳細は、"NTPサーバーの指定"を参照してください。

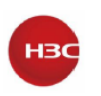

### UIS の HCI ソフトウェアのインストール

UISのHCIソフトウェアには、ハイパーコンバージェンスされたカーネルとUIS Managerが含まれ ています。ハイパーコンバージェンスされたカーネルには、H3C CAS コンピューティングバーチ ャライゼーションソフトウェア、H3C ONEStorソフトウェア、およびUIS-Secネットワークおよびセキ ュリティバーチャライゼーションソフトウェアが組み込まれています。UIS Managerは、ハイパーコ ンバージェンスされたカーネルがインストールされている場合にのみ使用できます。 UISのHCIシリーズは、HCIソフトウェアがインストールされた状態で出荷されます。次のシナリオ では、HCIソフトウェアをインストールする必要があります。

- ・ UISのHCIデバイス用のソフトウェアを再インストールする必要があります。
- ・ UIS以外のHCIデバイスには、UISのHCIソフトウェアをインストールする必要があります。
- 外部モニタノード(シンクライアントまたはVM)にHCIソフトウェアをインストールする必要があります。

#### 注:

デバイスにソフトウェアをインストールする前に、モニタ、キーボード、およびマウスをデバイスに接続します。

### 制限とガイドライン

UISソフトウェアはすべてのホストにインストールする必要があります。UISセットアップウィザードの起動に使用するホストが管理ノードです。

### 前提条件

### UIS ManagerのISOイメージファイルの取得

UIS Manager ISOイメージファイルには、次のバージョンがあります。

- 自動インストールバージョン システムが現在のディスクをディスクタイプ別にスキャンし、 最初に使用可能なタイプのディスクをシステムディスクとして使用し、ディスクパーティション を自動的に構成できるようにします。NVMeディスク、USBディスク、およびFCディスクは使 用されません。このバージョンのイメージファイルの名前には、H3C\_UIS-E0712-AUTO.iso などのAUTOが含まれています。ベストプラクティスとして、自動インストールバージョンを使 用してください。
- ・ 手動インストールバージョン システムディスクとして使用するディスクのタイプを指定し、各
   ディスクパーティションのサイズを構成できます。このバージョンのイメージファイルの名前に
   は、H3C\_UIS-E0712.isoなどのAUTOは含まれていません。手動インストールバージョンを

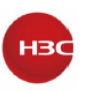

使用する場合は、各パーティションのサイズが表17の要件を満たしていることを確認してください。

#### 表 17 パーティションの説明と仕様

| パーティション        | 説明                    | 最小サイズ    | 推奨最大サイズ  |
|----------------|-----------------------|----------|----------|
| /boot/efi      | システムのすべてのブートファイルを格納し  | 512MB    | 512MB    |
| (ブートパーティション)   | ます。                   |          |          |
| /              | システムのすべてのディレクトリを格納しま  | 102400MB | 204800MB |
| (ルートパーティション)   | す。ユーザーはこのパーティションからすべ  |          |          |
|                | てのディレクトリにアクセスできます。    |          |          |
| /var/log       | システム操作に関するログファイルを格納し  | 20480MB  | 51200MB  |
| (ログパーティション)    | ます。                   |          |          |
| スワップ           | システムメモリーが不足したときに一時的に  | 4096MB   | 32GB     |
| (スワップパーティション)  | データを格納します。このパーティションにア |          |          |
|                | クセスできるのは、システムだけです。    |          |          |
| /vms           | VMのすべてのデータファイルを保存します。 | 1024MB   | 制限なし     |
| (VMデータパーティション) |                       |          |          |

UISのHCIソフトウェアのインストールには、サーバー上のUSBドライブまたは仮想CD-ROMを使用できます。ベストプラクティスとして、インストールにはUSBドライブを使用してください。このドキュメントでは、USBドライブを使用してソフトウェアをインストールします。

重要:

• CD-ROMを使用してソフトウェアをインストールするには、Java KVMからリモートコンソール にアクセスします。

インストール時に安定したネットワーク接続を確保します。

- NVMeディスクをシステムディスクとして使用するには、インストール前にディスク上でRAID 設定を構成し、手動インストールバージョンを使用します。ベストプラクティスとして、2つの NVMeディスクを使用してRAID1を構成します。NVMeディスク用にRAID1を構成するには、 NVMe VROCモジュールをサーバーにインストールする必要があります。
- 同じクラスタ内のデバイスが同じISOイメージファイルを使用していることを確認します。外部 モニターノードが存在すれば同様。
- ステートフルフェールオーバーを設定するには、ステートフルフェールオーバーシステムを形成する2つのデバイスのシステムディスク構成が同じであることを確認します。ステートフルフェールオーバーが設定されている場合は、自動インストールバージョンを使用することをお勧めします。
- サードパーティ製サーバー、または互換性のあるコントローラーリストにないRAIDコントロー ラーを使用するサーバーを使用する場合は、インストール前にサーバーでRAID設定を構成

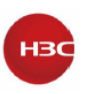

### します。

### ブータブルUSBドライブの作成

サーバーまたはシンクライアントは、複数のUSBポートを提供します。ISOイメージファイルから起 動可能なUSBドライブを作成し、そのUSBドライブを使用してシステムをインストールできます。

### BIOSの設定

BIOSからハードウェア支援による仮想化を有効にします。次に、BIOS設定を保存してホストを再起動します。BIOSの詳細については、ホストのユーザーガイドを参照してください。

#### RAID 設定の 構成

UISのHCIデバイスのRAID設定を構成する必要はありません。RAID設定は、UISマネージャの 導入プロセス中に自動的に構成されます。

非HCIデバイスの場合は、インストール前にデバイスのRAID設定を構成し、物理ディスクキャッシュを無効にします。

ホストにソフトウェアを再インストールするには、まずホストのRAID設定を削除し、システムディス クをフォーマットします。

### UISホストへのUIS HCIソフトウェアのインスト

ール

インストール方法は、サーバー、シンクライアントおよびVMで同様です。このセクションでは、サーバーを例として使用します。

UISソフトウェアをホストにインストールするには、次の手順を実行します。

- 1. インストールページにアクセスします。
- サーバーまたはシンクライアントにソフトウェアをインストールするには、USBブータブルドライ ブをデバイスのUSBポートに挿入し、デバイスを起動して、USBドライブからの起動を選択し ます。

#### 重要:

サーバーにNVMeドライブが搭載されている場合は、サーバーのブートモードをLegacyではなく UEFIに設定する必要があります。

ソフトウェアをVMにインストールするには、VMを作成し、ISOイメージファイルを仮想ドライブ
 にマウントしてから、VMを起動します。

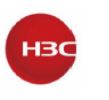

### 注:

VMの作成、イメージのマウント、およびVMの起動について詳しくは、仮想化プラットフォームのユ ーザーマニュアルを参照してください。

### 図 7 INSTALLATION SUMMARY ページ

|        | INSTALLATION S      | UMMARY                                          |                  |                                       | UIS INSTALLA          | TION               |
|--------|---------------------|-------------------------------------------------|------------------|---------------------------------------|-----------------------|--------------------|
|        |                     |                                                 |                  |                                       | 🖽 us                  | Help!              |
| CentOS | LOCALIZA            | TION                                            |                  |                                       |                       |                    |
|        | $\odot$             | DATE & TIME<br>Asia/Shanghai timezone           |                  | <b>KEYBOARD</b><br>English (US)       |                       |                    |
|        | á                   | LANGUAGE SUPPORT<br>English (United States)     |                  |                                       |                       |                    |
|        | SOFTWAF             | RE                                              |                  |                                       |                       |                    |
|        | 0                   | INSTALLATION SOURCE                             | 4                | SOFTWARE SELE<br>Cloud Virtualization | CTION<br>Kernel(CVK)  |                    |
|        | SYSTEM              |                                                 |                  |                                       |                       |                    |
|        | <u>S</u>            | INSTALLATION DESTINATION<br>No disks selected   | Q                | KDUMP<br>Kdump is enabled             |                       |                    |
|        | ÷                   | NETWORK & HOST NAME<br>Not connected            |                  | SECURITY POLIC                        | Ŷ                     |                    |
|        |                     |                                                 |                  |                                       |                       |                    |
|        |                     |                                                 |                  | Quit                                  | Begin                 | Installation       |
|        |                     |                                                 | 1                | Ne won't touch your disk              | s until you click 'Be | gin Installation'. |
|        | A Please complete i | tems marked with this icon before continuing to | o the next step. |                                       |                       |                    |

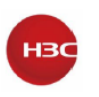

### 2. SYSTEM 領域の INSTALLATION DESTINATION をクリックします。

### 図 8 INSTALLATION DESTINATION ページ

| INSTALLATION DESTINATI                                                    | ION                                                      |                               |                              | UIS INSTALLATION                        |
|---------------------------------------------------------------------------|----------------------------------------------------------|-------------------------------|------------------------------|-----------------------------------------|
| Done                                                                      |                                                          |                               |                              | 🖽 us 🛛 Help!                            |
| Device Selection                                                          |                                                          |                               |                              |                                         |
| Select the device(s) you'd li                                             | ke to install to. They will be l                         | eft untouched until you click | on the main menu's "Begin In | stallation" button.                     |
| Local Standard Disks                                                      |                                                          |                               |                              |                                         |
| 3725.99 GiB                                                               | 3725.99 GiB                                              | 3725.99 GiB                   | 3725.99 GiB                  | 3725.99 GiB                             |
|                                                                           | e                                                        | -0                            | -0                           |                                         |
| SmartIO 0                                                                 | SmartIO 1                                                | SmartIO 2                     | SmartIO 3                    | SmartIO 4                               |
| sda / 3725.99 GiB free                                                    | sdb / 3725.99 GiB free                                   | sdc / 3725.99 GiB free        | sdd / 3725.99 GiB free       | sde / 3725.99 GiB free                  |
| Specialized & Network Disks                                               |                                                          |                               | Disks left un:               | selected here will not be touched.      |
| Other Storage Options                                                     |                                                          |                               | Disks left un                | selected here will not be touched.      |
| Partitioning Automatically configure partit I would like to make addition | tioning.  I will configure partit<br>al space available. | ioning.                       |                              |                                         |
| Encryption<br>Encrypt my data. You'll set a p                             | passphrase next.                                         |                               |                              |                                         |
|                                                                           |                                                          |                               |                              |                                         |
|                                                                           |                                                          |                               |                              |                                         |
| Full disk summary and boot loader.                                        | <u></u>                                                  |                               | 7 disks selected; 25.47 TiB  | capacity; 25.47 TiB free <u>Refresh</u> |

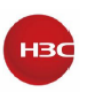

3. Local Standard Disks領域で、システムをインストールしないディスクの選択を解除しま す。システムをインストールするディスクを1つ選択したままにします。

### 図9 システムをインストールするディスクの選択

|                                   | ION                                   |                               |                                  | UIS INSTALLATION                       |
|-----------------------------------|---------------------------------------|-------------------------------|----------------------------------|----------------------------------------|
| Device Selection                  |                                       |                               |                                  |                                        |
| Select the device(s) you'd li     | ike to install to. They will be l     | eft untouched until you click | on the main menu's "Begin In     | stallation" button.                    |
| Local Standard Disks              |                                       |                               |                                  |                                        |
| 3725.99 GiB                       | 3725.99 GiB                           | 3725.99 GiB                   | 3725.99 GiB                      | 3725.99 GiB                            |
| -                                 |                                       |                               |                                  |                                        |
| SmartIO 0                         | SmartIO 1                             | SmartIO 2                     | SmartIO 3                        | SmartIO 4                              |
| sda / 3725.99 GiB free            | sdb / 3725.99 GiB free                | sdc / 3725.99 GiB free        | sdd / 3725.99 GiB free           | sde / 3725.99 GiB free                 |
| Specialized & Network Disks       |                                       |                               | Disks left uns                   | selected here will not be touched.     |
| Other Storage Options             |                                       |                               | Disks left uns                   | elected here will not be touched.      |
| Automatically configure parti     | itioning. () I will configure partiti | onina.                        |                                  |                                        |
| I would like to make addition     | nal space available.                  | ,                             |                                  |                                        |
| Encryption                        | passphrase next.                      |                               |                                  |                                        |
| Full disk summary and boot loader | <u>m</u> e                            |                               | 1 disk selected; 3725.99 GiB cap | acity; 3725.99 GiB free <u>Refresh</u> |

#### 4. (オプション)自動ディスクパーティション化を実行します。

UIS Managerをインストールするディスクは、自動または手動でパーティション化できます。パー ティションサイズに特別な制限がない場合は、ベストプラクティスとして自動ディスクパーティション 化を実行します。

自動ディスクパーティション化を実行するには;

a. Installation Destinationページで、Partitioning領域のAutomatically configure partitioningを選択します。

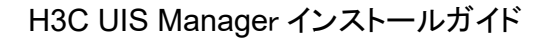

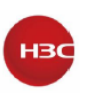

### 図 10 自動ディスクパーティション化の選択

| INSTALLATION DESTINATION          | ON                                 |                               |                                  | UIS INSTALLATION                       |
|-----------------------------------|------------------------------------|-------------------------------|----------------------------------|----------------------------------------|
| Device Selection                  |                                    |                               |                                  |                                        |
| Select the device(s) you'd lik    | e to install to. They will be l    | eft untouched until you click | on the main menu's "Begin In     | stallation" button.                    |
| Local Standard Disks              |                                    |                               |                                  |                                        |
| 3725.99 GiB                       | 3725.99 GiB                        | 3725.99 GiB                   | 3725.99 GiB                      | 3725.99 GiB                            |
|                                   |                                    |                               |                                  |                                        |
| SmartIO 0                         | SmartIO 1                          | SmartIO 2                     | SmartIO 3                        | SmartIO 4                              |
| sda / 3725.99 GiB free            | sdb / 3725.99 GiB free             | sdc / 3725.99 GiB free        | sdd / 3725.99 GiB free           | sde / 3725.99 GiB free                 |
| Specialized & Network Disks       |                                    |                               | Disks left uns                   | selected here will not be touched.     |
| Add a disk                        |                                    |                               |                                  |                                        |
| Others Stars as Ostions           |                                    |                               | Disks left uns                   | selected here will not be touched.     |
| Other Storage Options             |                                    |                               |                                  |                                        |
| Automatically configure partit    | ioning. 🔘 I will configure partiti | oning.                        |                                  |                                        |
| I would like to make additiona    | al space available.                |                               |                                  |                                        |
| Encryption                        |                                    |                               |                                  |                                        |
| Encrypt my data. You'll set a p   | assphrase next.                    |                               |                                  |                                        |
|                                   |                                    |                               |                                  |                                        |
|                                   |                                    |                               |                                  |                                        |
|                                   |                                    |                               |                                  |                                        |
|                                   |                                    |                               |                                  |                                        |
|                                   |                                    |                               |                                  |                                        |
| Full disk summary and boot loader | 2                                  |                               | 1 disk selected; 3725.99 GiB cap | acity; 3725.99 GiB free <u>Refresh</u> |

### b. 左上隅にあるDoneをクリックします。

パーティション化が完了すると、システムはINSTALLATION SUMMARYページに戻ります。

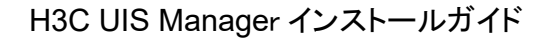

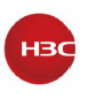

### 図 11 INSTALLATION SUMMARY ページに戻る

|        | INSTALLATION SUMMARY |                                                             |            |                                     | UIS INSTALLATION         |                     |
|--------|----------------------|-------------------------------------------------------------|------------|-------------------------------------|--------------------------|---------------------|
|        |                      |                                                             |            |                                     | 🖽 us                     | Help!               |
| CentOS | LOCALIZA             | ATION                                                       |            |                                     |                          |                     |
|        | Θ                    | DATE & TIME<br>Asia/Shanghai timezone                       | <b>#</b> # | <b>KEYBOARD</b><br>English (US)     |                          |                     |
|        | á                    | LANGUAGE SUPPORT<br>English (United States)                 |            |                                     |                          |                     |
|        | SOFTWAR              | RE                                                          |            |                                     |                          |                     |
|        | 0                    | INSTALLATION SOURCE                                         | 6          | SOFTWARE SEI<br>Cloud Virtualizatio | ECTION<br>on Kernel(CVK) |                     |
|        | SYSTEM               |                                                             |            |                                     |                          |                     |
|        | 2                    | INSTALLATION DESTINATION<br>Automatic partitioning selected | Q          | KDUMP<br>Kdump is enabled           | đ                        |                     |
|        | ÷                    | NETWORK & HOST NAME<br>Not connected                        |            | SECURITY POLI<br>No profile selecte | CY<br>∉d                 |                     |
|        |                      |                                                             |            |                                     |                          |                     |
|        |                      |                                                             |            |                                     |                          |                     |
|        |                      |                                                             |            | Quit                                | Begi                     | n Installation      |
|        |                      |                                                             | 1          | We won't touch your di              | sks until you click 'B   | egin Installation'. |

- 5. (オプション)ディスクを手動でパーティション分割します。
  - a. Installation Destinationページで、Partitioning領域のI will configure partitioning を選択します。次に、左上隅にあるDoneをクリックします。

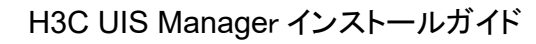

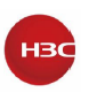

### 図 12 手動ディスクパーティション化の選択

|                                    | ION                                 |                               |                                  | UIS INSTALLATION                       |
|------------------------------------|-------------------------------------|-------------------------------|----------------------------------|----------------------------------------|
| Device Selection                   |                                     |                               |                                  |                                        |
| Select the device(s) you'd li      | ke to install to. They will be l    | eft untouched until you click | on the main menu's "Begin In     | stallation" button.                    |
| Local Standard Disks               |                                     |                               |                                  |                                        |
| 3725.99 GiB                        | 3725.99 GiB                         | 3725.99 GiB                   | 3725.99 GiB                      | 3725.99 GiB                            |
| -0                                 |                                     |                               |                                  |                                        |
| SmartlO 0                          | SmartIO 1                           | SmartIO 2                     | SmartIO 3                        | SmartlO 4                              |
| sda / 3725.99 GiB free             | sdb / 3725.99 GiB free              | sdc / 3725.99 GiB free        | sdd / 3725.99 GiB free           | sde / 3725.99 GiB free                 |
|                                    |                                     |                               | Disks left uns                   | selected here will not be touched.     |
| Specialized & Network Disks        |                                     |                               |                                  |                                        |
| Add a disk                         |                                     |                               |                                  |                                        |
|                                    |                                     |                               | Disks left uns                   | selected here will not be touched.     |
| Other Storage Options              |                                     |                               |                                  |                                        |
| Partitioning                       |                                     |                               |                                  |                                        |
| Automatically configure partit     | tioning. 💿 I will configure partiti | oning.                        |                                  |                                        |
| I would like to make addition      | al space available.                 |                               |                                  |                                        |
| Encryption                         |                                     |                               |                                  |                                        |
| Encrypt my data. You'll set a p    | bassphrase next.                    |                               |                                  |                                        |
|                                    |                                     |                               |                                  |                                        |
|                                    |                                     |                               |                                  |                                        |
|                                    |                                     |                               |                                  |                                        |
|                                    |                                     |                               |                                  |                                        |
|                                    |                                     |                               |                                  |                                        |
| Full disk summary and boot loader. | <u></u>                             |                               | 1 disk selected; 3725.99 GiB cap | acity; 3725.99 GiB free <u>Refresh</u> |
|                                    |                                     |                               |                                  |                                        |

b. MANUAL PARTITIONINGページで、 + ボタンをクリックします。

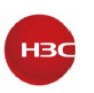

### 図 13 MANUAL PARTITIONING ページ

|                                                                                                    | UIS INSTALLA<br>us                                                                               | Help!      |
|----------------------------------------------------------------------------------------------------|--------------------------------------------------------------------------------------------------|------------|
| <ul> <li>Verw UIS Installation</li> <li>You can:         <ul> <li>Click here to create them automatically.</li> <li>Create new mount points by clicking the '+' button.</li> <li>New mount points will use the following partitioning scheme:</li> </ul> </li> <li>Standard Partition         <ul> <li>Standard Partition</li> </ul> </li> <li>the mount points by clicking the '+' button.</li> </ul> | When you create mount points for your CentOS 7 installation, you'll be ab<br>their details here. | le to view |
| <u>1 storage device selected</u>                                                                                                    |                                                                                                  | Reset All  |

c. 表示されるダイアログボックスで、Mount Pointリストからパーティションを選択して容量を設定し、Add mount pointをクリックします。/、/boot/efi、swap、/vms、/var/logの各パーティションを順番に追加します。

パーティションの説明と仕様については、表17を参照してください。

図 14 新しい Mount Point の追加

| More custom<br>after creating | ization opt<br>the moun | tions are available<br>it point below. |
|-------------------------------|-------------------------|----------------------------------------|
| Mount Point:                  | [                       | -                                      |
| Desired Capacity:             |                         |                                        |
| Ē                             | Canaal                  | Add mount point                        |

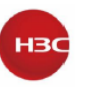

図15に、パーティショニングが完了したときのサンプルパーティショニング情報を示します。

### 図 15 パーティション情報

| Done 🖽 us                                                                                                    | Help!                               |
|----------------------------------------------------------------------------------------------------|-------------------------------------|
| New UIS Installation DATA Mount Point: Device(s):                                                                                                    |                                     |
| sda5                                                                                                    |                                     |
| /vms<br>sda3 100 GiB Desired Capacity: SmartIO 0 (sda)<br>20 GiB                                                                                                    |                                     |
| /boot/efi 512 MiB<br>sdal Modify                                                                                                    |                                     |
| / 100 GiB                                                                                                    |                                     |
| swap<br>sda4  5120 MiB  Device Type: Standard Partition Encrypt  File System: Ext4  Reformat                                                                                                    |                                     |
| Label: Name:                                                                                                    |                                     |
| sda5                                                                                                    |                                     |
| Update Settings         +       -         C       Note: The settings you make on this screen with the settings you make on this screen with the settings you click on the main menu's installation in the settings you click on the main menu's installation in the settings of the settings of the setting of the settings of the setting of the setting | ngs<br>vill not<br>'Begin<br>utton. |
| 1 storage device selected                                                                                                    | eset All                            |

- c. 左上隅にあるDoneをクリックします。
- d. 表示されたダイアログボックスで、Accept Changes をクリックしてパーティション化を確認します。
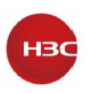

#### 図 16 パーティション化の確認

#### SUMMARY OF CHANGES

| Order | Action         | Туре                  | Device Name | Mount point                          |                |
|-------|----------------|-----------------------|-------------|--------------------------------------|----------------|
| 13    | Destroy Format | partition table (GPT) | sda         |                                      |                |
| 14    | Create Format  | partition table (GPT) | sda         |                                      |                |
| 15    | Create Device  | partition             | sdal        |                                      |                |
| 16    | Create Format  | EFI System Partition  | sdal        | /boot/efi                            |                |
| 17    | Create Device  | partition             | sda2        |                                      |                |
| 18    | Create Device  | partition             | sda3        |                                      |                |
| 19    | Create Format  | ext4                  | sda3        | /vms                                 |                |
| 20    | Create Device  | partition             | sda4        |                                      |                |
| 21    | Create Device  | partition             | sda5        |                                      |                |
| 22    | Create Format  | ext4                  | sda5        | /var/log                             |                |
| 23    | Create Format  | swap                  | sda4        |                                      |                |
| 24    | Create Format  | ext4                  | sda2        | 1                                    |                |
|       |                |                       | Ca          | ncel & Return to Custom Partitioning | Accept Changes |

### 6. INSTALLATION SUMMARYページで、他の構成アイテムのデフォルト設定を保持し、 Begin Installationをクリックします。

インストールが完了すると、ホストが自動的に再起動し、Configuration画面が開きます。

#### 図 17 ホスト構成画面

| H3C CAS 16:2                                                                             | 26:16                                         |                                                    | cvknode |
|------------------------------------------------------------------------------------------|-----------------------------------------------|----------------------------------------------------|---------|
| Customize System                                                                         | New H3C Technolo<br>UniServer R4900           | ogies Co., Ltd<br>G3                               |         |
| Status Display<br>Network and Management Interface<br>Authentication<br>Ulitual Machines | cvknode1<br>H3C CAS V6.5 EØ7                  | 708                                                |         |
| Hardware and BIOS Information<br>Keyboard and Timezone                                   | Management Netwo                              | ork Parameters                                     |         |
| Reboot or Shutdown<br>Local Command Shell                                                | Device<br>IP address<br>Netmask<br>Gateway    | eth2<br>172.88.111.82<br>255.255.0.0<br>172.88.0.1 | 2       |
|                                                                                          | Press <enter> to<br/>fingerprints for</enter> | o display the S<br>r this host                     | SSL key |
| <f6> Quick Config<br/><enter> OK <up down=""> Select</up></enter></f6>                   | <enter> Fingerp</enter>                       | rints <b><f5> Re</f5></b> fi                       | resh    |

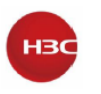

注:

管理ネットワークにDHCPサーバーが存在する場合、ホストは自動的にDHCPサーバーからIPア ドレスを取得します。管理ネットワークにDHCPサーバーが存在しない場合、**Configuration**画面 のすべての管理ネットワークパラメーターは空になります。

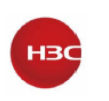

## UIS Manager に初めてアクセスする

UIS Managerのインストール後、ノードが他のすべてのノードを検出および管理するために、計画 された管理ノードでUISセットアップウィザードを起動する必要があります。

## 管理インターフェースパラメーターの設定

管理ネットワークで使用可能なDHCPサーバーがない場合は、管理ノードおよび外部モニターノ ードの管理インターフェースパラメーターを構成します。必要に応じて、他のノードのパラメーター を構成できます。

構成手順は、サーバー、シンクライアントおよびVMの場合も同様です。このセクションでは、VM のパラメーターを構成します。

VMの管理インターフェースパラメーターを設定するには、以下の手順に従ってください。

1. VMのリモートコンソールにアクセスし、Configuration画面にアクセスします。

#### 図 18 Configuration 画面

| H3C CAS 10:2                                                                                                    | 1:09 cvknode                                                                                                    |
|----------------------------------------------------------------------------------------------------|----------------------------------------------------------------------------------------------------|
| Conf ig                                                                                                    | uration                                                                                                    |
| Customize System<br>Status Display<br>Network and Management Interface<br>Authentication<br>Virtual Machines<br>Hardware and BIOS Information<br>Keyboard and Timezone<br>Reboot or Shutdown<br>Local Command Shell | QEMU<br>Standard PC (i440FX + PIIX, 1996)<br>cvknode<br>H3C CAS V6.5 E0700<br>Management Network Parameters<br>Device eth0<br>IP address<br>Netmask<br>Cateurau |
| <f6> Quick Config<br/><enter> OK <up down=""> Select</up></enter></f6>                                                                                                    | Press <enter> to display the SSL key<br/>fingerprints for this host<br/><enter> Fingerprints <f5> Refresh</f5></enter></enter>                                  |

2. Network and Management Interface>Configure Management Interface を選択しま

す。

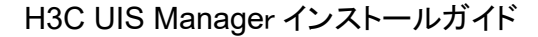

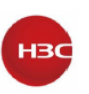

#### 図 19 Configure Management Interface 画面

| H3C CAS 10                                                                   | 23:36                                        | c∨knode                                 |
|------------------------------------------------------------------------------|----------------------------------------------|-----------------------------------------|
| Conf 1                                                                       | guration ———                                 |                                         |
| Network and Management Interface                                             | Configure Managemen                          | nt Interface                            |
| <mark>Configure Management Interface</mark><br>Display DNS Servers           | DHCP/Static IP st<br>IP address              | tatic                                   |
| Test Network<br>Display NICs                                                 | Netmask<br>Gateway<br>Hostname cv<br>VlanID  | vknode                                  |
|                                                                              | Network Interface                            |                                         |
|                                                                              | Device et<br>MAC Address Øc<br>NIC Vendor Re | :h0<br>::da:41:1d:d4:63<br>ed Hat, Inc. |
| <f6> Quick Config<br/><esc left=""> Back <up down=""> Select</up></esc></f6> | <enter> Reconfigure</enter>                  | e <b><f5></f5></b> Refresh              |

3. root ユーザーのパスワードを入力します。デフォルトのパスワードはSys@1234です。

注:

UIS-E0715よりも前のバージョンでは、rootユーザーのデフォルトパスワードはrootです。

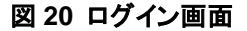

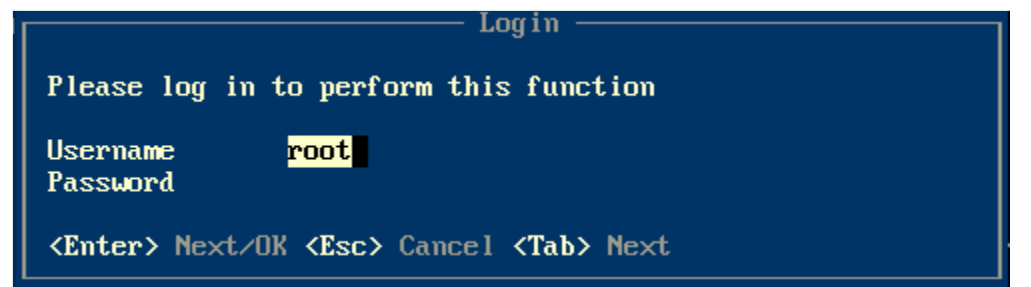

4. 管理ネットワークインターフェースとしてNICを選択し、Enterキーを押します。選択したNICの 物理ステータスが接続されている必要があります。

重要:

管理ネットワークに対してリンクアグリゲーションが構成されている場合は、2つのNICを選択します。

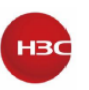

#### 図 21 NIC の選択

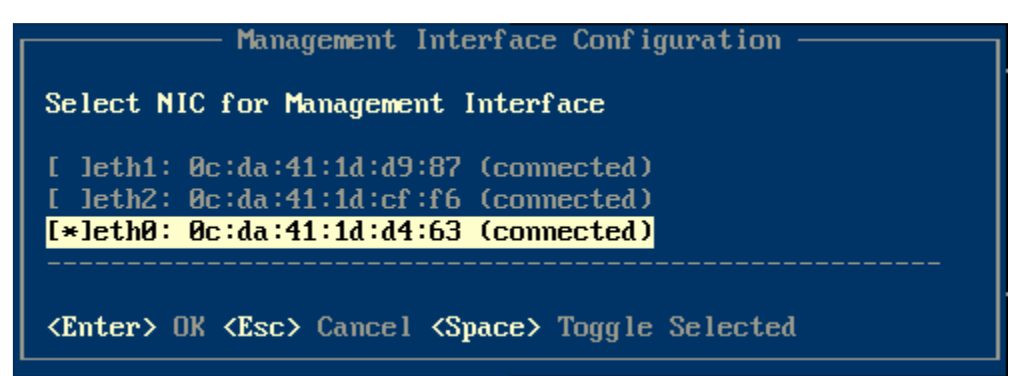

5. 必要に応じて管理インターフェースのIPアドレス、ネットマスク、ゲートウェイアドレス、ホスト 名、およびVLAN IDを入力し、Enterキーを押します。

図 22 管理インターフェースパラメーターの構成

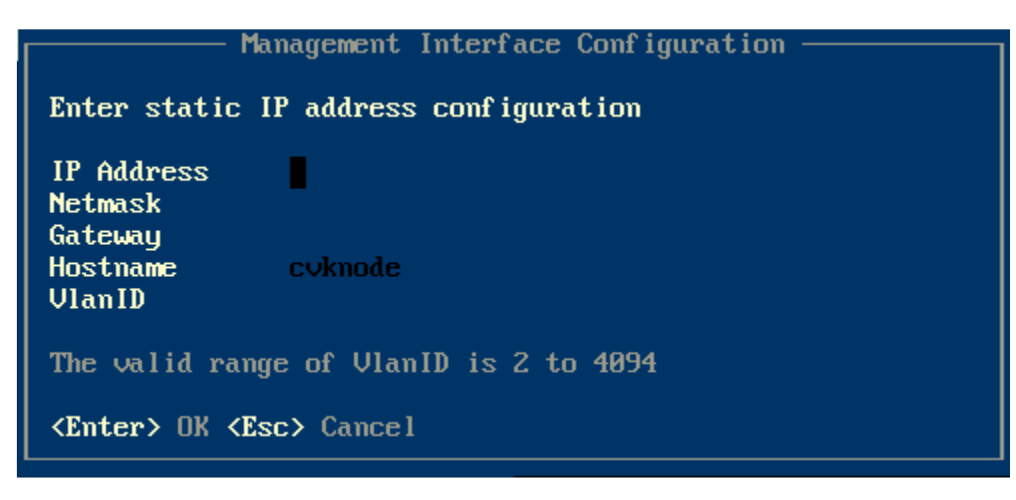

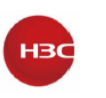

## 外部モニターノードの root パスワードの変更

パスワードの変更手順は、シンクライアントとVMで同様です。このセクションでは、VMを使用します。

外部モニタモードのルートパスワードを変更するには、次の手順を実行します。

1. VMのリモートコンソールにアクセスし、Authentication画面にアクセスします。

| 図 23 | 設定 | 画 | 面 |
|------|----|---|---|
|------|----|---|---|

| 13C CAS 10:2                                                                                                    | 1:09 cvknode<br>wration                                                                                                    |
|----------------------------------------------------------------------------------------------------|----------------------------------------------------------------------------------------------------|
| Customize System<br>Status Display<br>Network and Management Interface<br>Authentication<br>Virtual Machines<br>Hardware and BIOS Information<br>Keyboard and Timezone<br>Reboot or Shutdown<br>Local Command Shell | QEMU<br>Standard PC (i440FX + PIIX, 1996)<br>cvknode<br>H3C CAS V6.5 E0700<br>Management Network Parameters<br>Device eth0<br>IP address<br>Netmask<br>Gateway<br>Press <enter> to display the SSL key<br/>fingerprints for this host</enter> |
| <f6> Quick Config<br/><enter> OK <up down=""> Select</up></enter></f6>                                                                                                    | <enter> Fingerprints <f5> Refresh</f5></enter>                                                                                                    |

2. Authentication > Change Password を選択します。

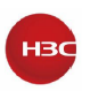

#### 図 24 認証画面

| H3C CAS 11:2                                                                 | 21:32 cvknode<br>puration                                                                                                    |
|------------------------------------------------------------------------------|----------------------------------------------------------------------------------------------------|
| Authentication                                                               | Change Password                                                                                                    |
| Log In/Out<br><mark>Change Password</mark><br>Change Auto-Logout Time        | Press (Enter) to change the password<br>for user 'root'. This will also<br>change the password for local and<br>remote login shells. If this host is<br>in a Pool, it will change the<br>password for the Pool. |
| <f6> Quick Config<br/><esc left=""> Back <up down=""> Select</up></esc></f6> | <enter> Change Password</enter>                                                                                                    |

3. ノードにログインするためのルートパスワードを入力します。デフォルトのパスワードは Sys@1234です。

注:

UIS-E0715よりも前のバージョンでは、rootユーザーのデフォルトパスワードはrootです。

#### 図 25 ログイン画面

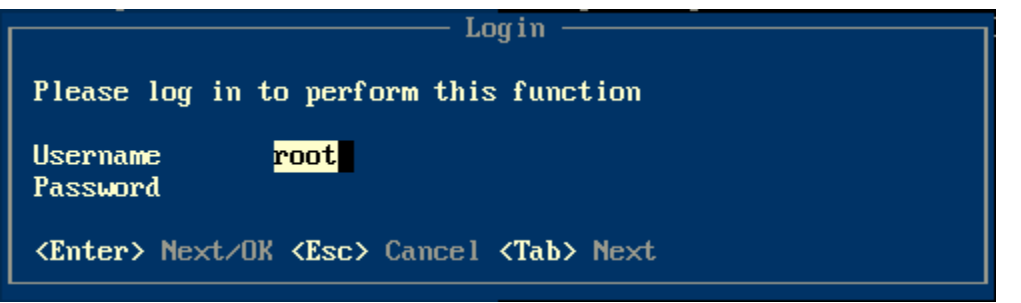

4. Change Passwordを選択してEnterキーを押します。次に、古いパスワードと新しいパスワードを入力し、新しいパスワードを確認します。

#### 注意:

- パスワードには、8文字以上の文字が含まれている必要があります。文字、数字、特殊文字のうち、少なくとも2つのカテゴリーの文字が含まれている必要があります。
- ・ 外部モニターノードに設定されているルートパスワードは、物理サーバーに設定されている

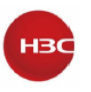

パスワードと同じである必要があります。

### 図 26 Change Password ダイアログボックス

| H3C CAS 11:                                                                     | 23:56 root@cvknode<br>guration                                                                                                    |
|---------------------------------------------------------------------------------|----------------------------------------------------------------------------------------------------|
| Authentication                                                                  | Change Password                                                                                                    |
| Log In/Out<br><mark>Change Password</mark><br>Change Auto-Logout Time<br>Change | Press <enter> to change the password<br/>for user 'root'. This will also<br/>change the password for local and<br/>Passwordt is</enter> |
| 01d Password<br>New Password<br>Repeat New Password                             |                                                                                                    |
| <enter> Next/OK <esc> Cancel <t< th=""><th>ab&gt; Next</th></t<></esc></enter>  | ab> Next                                                                                                    |
| <f6> Quick Config<br/><esc left=""> Back <up down=""> Select</up></esc></f6>    | <b>(Enter)</b> Change Password                                                                                                    |

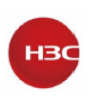

# 外部モニターノードのストレージフロントエンド およびバックエンドネットワークの IP アドレス の構成

HCI導入モードで2ホストUISクラスタを導入する前に、この作業を実行する必要があります。 外部モニターノードのストレージフロントエンドおよびバックエンドネットワークのIPアドレスを構成 するには、uis\_cfg\_thin.sh -i | e | a X.X.X.X.X -m X.X.X.X [ -g X.X.X.X ] [ -v X ] -l -c コマンドを 使用します。

コマンドパラメーターは次のとおりです。

- -1: ネットワーク構成を照会します。このキーワードはオプションです。
- ・ -c:シンクライアントの設定をクリアまたは保存します。このキーワードはオプションです。
- -i|e|a: ストレージのフロントエンドおよびバックエンドネットワークを構成します。次のキー ワードのいずれかを指定する必要があります。
  - -i:シンクライアントのストレージバックエンドネットワークを指定します。
  - -e:シンクライアントのストレージフロントエンドネットワークを指定します。
  - -a: VMのストレージフロントエンドおよびバックエンドネットワークを指定します。
- -m: サブネットマスクを指定します。このキーワードは必須です。
- -g:ゲートウェイを指定します。このキーワードはオプションです。
- ・ -v: VLAN ID を指定します。このキーワードはオプションです。

### 制限事項およびガイドライン

外部モニターノードのストレージフロントエンドネットワークの構成済みIPアドレスとストレージバッ クエンドネットワークのIPアドレスが、サービスノードのIPアドレスよりも高いことを確認してください。

ストレージフロントエンドおよびバックエンドネットワークに対してVLAN設定が構成されている場合 は、シンクライアントに接続するスイッチポートをトランクとして指定し、PVIDを管理ネットワークの VLAN IDに設定します。

### シンクライアントの設定例

シンクライアントが提供するNICが1つのみの場合は、1つのNICを共有するように管理ネットワーク、ストレージフロントエンドネットワーク、およびストレージバックエンドネットワークを構成する必要があります。

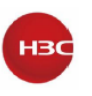

#### 表18 IPアドレス計画の例

| ネットワークタイプ             | NIC (vSwitch)       | IPアドレス         | サブネットマスク      |
|-----------------------|---------------------|----------------|---------------|
| 管理ネットワーク              | eth0(vswitch0)      | 172.168.100.20 | 255.255.255.0 |
| ストレージバックエンドネ<br>ットワーク | eth0(vs_storage_in) | 10.10.10.97    | 255.255.255.0 |
| ストレージフロントエンド          | eth0(vs_storage_ex) | 10.10.9.98     | 255.255.255.0 |
| ネットワーク                |                     |                |               |

シンクライアントのストレージフロントエンド/バックエンドネットワークのIPアドレスを構成するには、以下の手順に従ってください。

1. rootアカウントを使用して、SSH経由でデバイスにログインします。デフォルトのユーザー名 とパスワードは、それぞれrootとSys@1234です。

注意:

UIS-E0715よりも前のバージョンでは、rootユーザーのデフォルトパスワードはrootです。

2. ストレージバックエンドネットワークのIPアドレスを構成します。

図 27 ストレージバックエンドネットワークの IP アドレスの構成

| [root@cv<br>[INF0]:<br>[INF0]:<br>[INF0]:<br>[INF0]:<br>[INF0]: | vknode ~]#u<br>begain to c<br>check stora<br>begain to c<br>config stor | is_cfg_t<br>heck sto<br>ge netwo<br>onfig st<br>age netwo<br>pformati | hin.sh -i 10<br>prage network<br>ork configure<br>corage networ<br>ork address<br>on to look | .10.10<br>c conf<br>e succo<br>rk add<br>succe | 9.97 -m<br>igure v<br>essfull<br>ress.<br>ssfully | 255.255.2<br>vaild.<br>ly. | 255.0        |          |
|-----------------------------------------------------------------|-------------------------------------------------------------------------|-----------------------------------------------------------------------|----------------------------------------------------------------------------------------------|------------------------------------------------|---------------------------------------------------|----------------------------|--------------|----------|
| ########                                                        | #######################################                                 | ###### N                                                              | let Config in                                                                                | nforma                                         | tion ##                                           | ############               | ############ |          |
| PCI                                                             | NAME L                                                                  | W IO NU                                                               | SRIO MTU                                                                                     | J A/L                                          | SPEED                                             |                            | MAC IP       | VEN:DE   |
| 00:03.0                                                         | eth0                                                                    |                                                                       | 1500                                                                                         | 0 u/u                                          | -1                                                | 0cda411db                  | a36          | laf4:100 |
| 00:0a.0                                                         | ethl                                                                    |                                                                       | 1500                                                                                         | 0 u/u                                          | -1                                                | 0cda411dc                  | 6da          | laf4:100 |
| 00:0b.0                                                         | eth2                                                                    |                                                                       | 1500                                                                                         | ) d/-                                          | Θ                                                 | 0cda411d7                  | 2f9          | laf4:100 |
| 00:0c.0                                                         | eth3                                                                    |                                                                       | 1500                                                                                         | ) u/u                                          | - 1                                               | 0cda411d6                  | dea          | laf4:100 |
| Туре                                                            | Na                                                                      | me MAC                                                                | IPv4                                                                                         | 1                                              |                                                   | 0FPort                     | <br>МТU      | VMName   |
| vswitch                                                         | Э                                                                       |                                                                       | (veb)                                                                                        |                                                |                                                   |                            |              |          |
| int                                                             | vswitc                                                                  | h0 0cda4                                                              | 111dba36 10.1                                                                                | 125.36                                         | .85                                               | 65534/2                    | 1500         |          |
| int                                                             | vs_storage_                                                             | in f6c75                                                              | 8ce4e42 10.1                                                                                 | 10.10.                                         | 97                                                | 6/3                        | 1500         |          |
|                                                                 | et                                                                      | h0 0cda4                                                              | 11dba36                                                                                      |                                                |                                                   | 1/1                        | 1500         | 00:03.0  |
| #######                                                         | *****                                                                   | ########                                                              | ###### END #                                                                                 | ######                                         | ######                                            | <i><b>#########</b>##</i>  | ############ | <b>#</b> |

3. ストレージフロントエンドネットワークの IP アドレスを構成します。

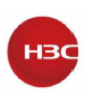

図 28 ストレージフロントエンドネットワークの IP アドレスの構成

| [root@cy  | knode ~1# | t'uis | cfa thir | ı.sh - | e 10. | 10.9.  | 98 - m | 255.255.255.                           | Э               |           |      |
|-----------|-----------|-------|----------|--------|-------|--------|--------|----------------------------------------|-----------------|-----------|------|
| [TNF0]:   | begain to | che   | k stora  | ne net | work  | confi  | igure  | vaild.                                 |                 |           |      |
| [TNF0]    | check sto | rade  | network  | confi  | qure  | SUCCE  | essful | lv.                                    |                 |           |      |
| [TNEO]    | hegain to | con   | fig stor | ane ne | twork | k add  | ress   |                                        |                 |           |      |
| [TNEO]    | config st | orage | network  | addr   | acc i | ELICCO | e full | N/                                     |                 |           |      |
| TNEOL     | print net | inf   | rmation  | +0 10  | ok a  | onfig  |        | y.<br>sult                             |                 |           |      |
| ######### | PIINC net |       | #### Not | Confi  | a in  | format | tion # | ###################################### | ##########      |           |      |
|           |           | 1 1.1 | TO NUL   | COTTO  | g In  | A /I   | CDEED  | ###################################### | ############### |           | DECO |
|           | NAME      | LW    | TO NO    | SKIU   | MIU   | A/L    | SPEED  | MAC                                    | IP              | VENIDEV   | DESC |
| 00:03.0   | etho      |       |          |        | 1500  | u/u    | - 1    | 0cda411dba36                           |                 | 1at4:1000 | VILL |
| 00:0a.0   | ethl      |       |          |        | 1500  | u/u    | - 1    | 0cda411dc6da                           |                 | la†4:1000 | virt |
| 00:0b.0   | eth2      |       |          |        | 1500  | d/-    | Θ      | 0cda411d72f9                           |                 | laf4:1000 | virt |
| 00:0c.0   | eth3      |       |          |        | 1500  | u/u    | - 1    | 0cda411d6dea                           | 10.10.9.97      | laf4:1000 | virt |
| <br>Type  |           | Name  | MAC      |        | IPv4  |        |        | 0FPort                                 | <br>MTU         | VMName    |      |
| vswitch   | Ð         |       |          | (veb   | )     |        |        |                                        |                 |           |      |
| int       | vswi      | .tch0 | 0cda4110 | dba36  | 10.1  | 25.36  | .85    | 65534/2                                | 1500            |           |      |
| int       | vs storad | le in | f6c758c  | e4e42  | 10.10 | 0.10.0 | 97     | 6/3                                    | 1500            |           |      |
| int       | vs storad | ie ex | le96882  | 8baa8  | 10.10 | 9.9.98 | 3      | 7/4                                    | 1500            |           |      |
|           |           | eth0  | 0cda4110 | dba36  |       |        |        | 1/1                                    | 1500            | 00:03.0   |      |
| #######   | *****     | ####  | *####### | #### F | ND #: | #####  | ###### | ###############                        | ###########     |           |      |

VMの設定例

VMを外部モニターノードとして使用するには、VMに少なくとも1つのGE NICと2つの10-GE NIC があることを確認します。

表19 IPアドレス計画の例

| ネットワークタイプ              | NIC (vSwitch)       | IPアドレス         | サブネットマスク      |
|------------------------|---------------------|----------------|---------------|
| 管理ノード                  | eth0(vswitch0)      | 172.168.100.20 | 255.255.255.0 |
| ストレージバックエンドネ<br>ットワーク  | Eth1(vs_storage_in) | 10.10.10.97    | 255.255.255.0 |
| ストレージフロントエンド<br>ネットワーク | Eth2(vs_storage_ex) | 10.10.9.98     | 255.255.255.0 |

VMのストレージフロントエンドおよびバックエンドネットワークのIPアドレスを構成するには、以下の手順に従ってください。

1. SSHを使用してVMにログインします。デフォルトのユーザー名とパスワードは、それぞれ rootとSys@1234です。

#### 注意:

UIS-E0715よりも前のバージョンでは、rootユーザーのデフォルトパスワードはrootです。

 ストレージフロントエンドネットワークのIPアドレスを構成します。システムプロンプトで、ストレ ージフロントエンドネットワークのインターフェースを選択します。

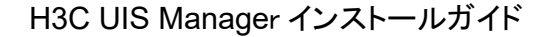

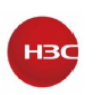

図 29 ストレージバックエンドネットワークの IP アドレスの構成

| [root@cv<br>[INF0]:<br>[INF0]:<br>[INF0]:<br>[INF0]:<br>[INF0]:<br>[INF0]:<br>[UNF0]:<br>#########<br>PCI<br>00:03.0<br>00:03.0<br>00:00.0 | knode ~]#<br>please en<br>set eth3<br>begain to<br>check sto<br>begain to<br>config st<br>print net<br>#########<br>NAME<br>eth0<br>eth1<br>eth2 | ter o<br>as as<br>chec<br>rage<br>conf<br>orage<br>info<br>#####<br>LW | cfg_thir<br>one etha<br>s storag<br>ck stora<br>network<br>fig stor<br>e network<br>ormation<br>#### Net<br>IO NU | i.sh -:<br>as sto<br>e netw<br>ge net<br>confi<br>age ne<br>k addr<br>to lo<br>Confi<br>SRIO | a 10.<br>orage<br>work i<br>gure<br>twork<br>twork<br>cos so<br>ok co<br>g in<br>MTU<br>1500<br>1500 | 10.9.0<br>netwo<br>interf<br>confi<br>succes<br>addr<br>succes<br>onfigu<br>format<br>A/L<br>u/u<br>u/u<br>d/- | 97 -m<br>rk int<br>ace su<br>gure v<br>ssfull<br>ress.<br>sfull<br>re res<br>ion ##<br>SPEED<br>-1<br>-1<br>0 | 255.255.2<br>terface f<br>ucessfull<br>vaild.<br>Ly.<br>sult.<br>mmmmmmmmm<br>Ocda411d<br>Ocda411d<br>Ocda411d | 255.0<br>rom f<br>y.<br>#####<br>MAC<br>ba36<br>c6da<br>72f9 | folowing   | VEN:DEV<br>1af4:1000<br>1af4:1000<br>1af4:1000 | BESC<br>virtio<br>virtio<br>virtio |
|----------------------------------------------------------------------------------------------------|----------------------------------------------------------------------------------------------------|------------------------------------------------------------------------|----------------------------------------------------------------------------------------------------|----------------------------------------------------------------------------------------------|----------------------------------------------------------------------------------------------------|----------------------------------------------------------------------------------------------------|----------------------------------------------------------------------------------------------------|----------------------------------------------------------------------------------------------------|--------------------------------------------------------------|------------|------------------------------------------------|------------------------------------|
| 00:00.0                                                                                                    | etn3                                                                                                    |                                                                        |                                                                                                    |                                                                                              | 1500                                                                                                 | u/u                                                                                                    | - 1                                                                                                    | 0cda411d                                                                                                    | 6dea                                                         | 10.10.9.97 | 1474:1000                                      | V1rt10                             |
| Type<br>vswitch0                                                                                                    |                                                                                                    | Name                                                                   | MAC                                                                                                    | (veb                                                                                         | IPv4                                                                                                 |                                                                                                    |                                                                                                    | OFPort                                                                                                    |                                                              | MTU        | VMName                                         |                                    |
| int                                                                                                    | vswi                                                                                                    | tch0                                                                   | Ocda411                                                                                                    | dba36                                                                                        | 10.12                                                                                                | 25.36.                                                                                                    | 85                                                                                                    | 65534/2                                                                                                    |                                                              | 1500       |                                                |                                    |
| int                                                                                                    | vs_storag                                                                                                    | e_in                                                                   | f6c758c                                                                                                    | e4e42                                                                                        | 10.10                                                                                                | 9.10.9                                                                                                    | 7                                                                                                    | 6/3                                                                                                    |                                                              | 1500       |                                                |                                    |
|                                                                                                    |                                                                                                    | eth0                                                                   | 0cda411                                                                                                    | dba36                                                                                        |                                                                                                    |                                                                                                    |                                                                                                    | 1/1                                                                                                    |                                                              | 1500       | 00:03.0                                        |                                    |
| ########                                                                                                    | ######################################                                                                                                    |                                                                        |                                                                                                    |                                                                                              |                                                                                                    |                                                                                                    |                                                                                                    |                                                                                                    |                                                              |            |                                                |                                    |

3. 前の手順を繰り返して、ストレージバックエンドネットワークの IP アドレスを構成します。

## UIS Managerへのログイン

http://manage\_node\_management\_IP:8080または
 https://manage\_node\_management\_IP:8443のUIS Managerログインページにアクセスします。manage\_node\_management\_IPは、管理ノードの管理インターフェースIPアドレスを表します。詳しくは、"管理インターフェースパラメーターの構成"を参照してください。

注意:

ベストプラクティスとして、Chrome 55+、Firefox 49+、またはそれ以上のバージョンのブラウザを 使用し、解像度を1440\*900以上に設定します。

図 30 UIS Manager のログインページ

| Bit#⊄ →<br>LIIS<br>HCI Management    |
|--------------------------------------|
| A Username<br>A Password<br>Log In   |
| Forget Password Product Registration |
|                                      |

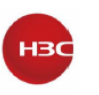

2. ユーザー名(デフォルトではadmin)とパスワード(デフォルトではCloud@1234)を入力し、 Loginをクリックします。

#### 注意:

UIS-E0715よりも前のバージョンでは、UIS Managerにログインするためのデフォルトのユーザ 一名とパスワードは両方ともadminです。

## UISセットアップウィザードの起動

制限事項およびガイドライン

分散ストレージは、HCIデプロイメントシナリオでのみデプロイできます。 個別の物理インターフェースが使用できない場合は、異なるネットワークが物理インターフェース を共有できます。

## コンピューティング仮想化シナリオでのUIS

## Managerの導入

UISの 設定

1. UIS Managerにアクセスします。

2. UIS Setup Wizardページで、Virtualizationをクリックします。

図 31 シナリオの選択

| UIS Setup Wizard               |
|--------------------------------|
| Select UIS Deployment Scenario |

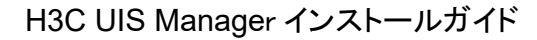

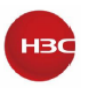

3. 必要に応じてネットワークパラメーターを設定し、Nextをクリックします。

#### 図 32 ネットワークパラメーターの構成

| LIIS Setup Wizard |  |  |               |  |          |  |
|-------------------|--|--|---------------|--|----------|--|
|                   |  |  |               |  |          |  |
|                   |  |  |               |  |          |  |
|                   |  |  | Subnet Mask * |  |          |  |
|                   |  |  |               |  |          |  |
|                   |  |  |               |  |          |  |
|                   |  |  |               |  |          |  |
|                   |  |  |               |  |          |  |
|                   |  |  |               |  |          |  |
|                   |  |  |               |  |          |  |
|                   |  |  |               |  |          |  |
|                   |  |  |               |  |          |  |
|                   |  |  |               |  |          |  |
|                   |  |  |               |  |          |  |
|                   |  |  |               |  |          |  |
|                   |  |  |               |  | Previous |  |
|                   |  |  |               |  |          |  |

表20パラメーターの説明

| 項目      | 説明                                                    |
|---------|-------------------------------------------------------|
| ホストの命名  | ホスト名のプレフィックスを設定します。                                   |
| 開始番号付け  | ホスト名の開始番号を指定します。ホスト名は、指定したホスト名プレフィクスに付加され             |
|         | た番号です。システムは管理ノードに開始番号を割り当て、その後クラスタに参加するサ              |
|         | ービスノードに次に使用可能な番号を1ずつ増分して割り当てます。                       |
|         | たとえば、ホスト名プレフィクスが cvknode で開始番号が1の場合、管理ノ               |
|         | ードの名前は cvknode1 で、最初にクラスタに参加する3つのサービスノー               |
|         | ドの名前は cvknode2、cvknode3、および cvknode4 です。              |
| 開始 IP   | 管理ネットワークの開始 IP アドレスを指定します。システムは、管理ノードに                |
|         | 開始 IP アドレスを割り当てます。                                    |
|         | サービスノードの管理 IP アドレスを手動で指定しない場合、システムは次に                 |
|         | 使用可能な IP アドレスをサービスノードに 1 の増分で割り当てます。                  |
| VLAN ID | 管理ネットワークの VLAN ID を選択します。まず、各ホストの Xconsole から VLAN 設定 |
|         | を構成する必要があります。詳しくは、"管理インターフェースパラメーターの構成"を参照し           |
|         | てください。                                                |
|         |                                                       |

4. 表示されたダイアログボックスで、OKをクリックします。

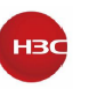

#### 図 33 設定のヒント

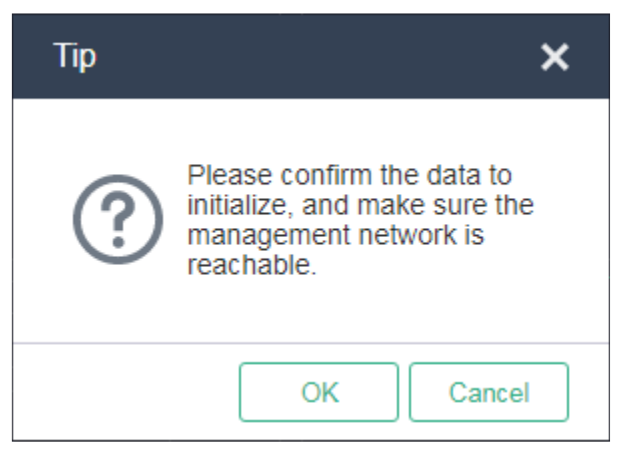

#### 注意:

開始IPアドレスがログインに使用される管理インターフェースIPと異なる場合、システムはページ を更新し、開始IPアドレスを使用してHostsページを開きます。次回のログイン時に、管理IPアド レスとして開始IPアドレスを使用する必要があります。

5. ストレージクラスタのホストを選択します。

図 34 ストレージクラスタのホストの選択

|                 | UIS Setup V             | Wizard             |           |
|-----------------|-------------------------|--------------------|-----------|
|                 | Scanning completed. 1 t |                    |           |
| Host IP         |                         |                    | Actions = |
| 2 172.88.111.83 |                         | Management Service | 0         |
|                 |                         |                    |           |
|                 |                         |                    |           |

- 6. ホストの アイコンをクリックします。
- 7. 必要に応じてホストパラメーターを構成します。

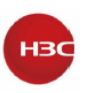

### 図 35 ホストの構成のカスタマイズ

| LIS Se                              | tup Wizard                  |                 |
|-------------------------------------|-----------------------------|-----------------|
| Custom Configuration                | × ve lott.                  |                 |
| Host Name cvknode1                  | NIC Template On ⑦           |                 |
| Network Type IP Address Physical In | nterfaces LAGG Mode LB Mode |                 |
| Management 172.88.111.83            | Q                           | Q               |
| Service                             |                             |                 |
|                                     | Clear OK Cancel             |                 |
|                                     |                             |                 |
|                                     |                             |                 |
|                                     |                             |                 |
|                                     |                             | Device Side     |
|                                     |                             | Previous Finish |

表21 パラメーターの説明

| 項目        | 説明                                          |
|-----------|---------------------------------------------|
| ホスト名      | サービスノードのホスト名を指定します。管理ノードの場合、ホスト名は、指定さ       |
|           | れたホスト名プレフィクスに付加された開始番号です。                   |
|           | サービスノードのホスト名を指定しない場合は、次に使用可能な番号をホスト名        |
|           | プレフィクスに追加することで、ノードの名前が自動的に作成されます。ベストの       |
|           | 識別に役立つホスト名を指定することをお勧めします。                   |
| NICテンプレート | ホスト上の物理インターフェース設定を他のホストに適用するかどうかを選択しま       |
|           | す。この機能を有効にするには、他のホストに、このホスト上の物理インターフェ       |
|           | ースと同じ名前のアクティブな物理インターフェースがあり、インターフェース速度      |
|           | が必要な速度であることを確認します。ホストが要件を満たすことができない場        |
|           | 合は、ホストの物理インターフェースを手動で設定する必要があります。           |
| IP アドレス   | サービスノードの管理 IP アドレスを指定します。管理 IP アドレスを指定しない場  |
|           | 合、システムは開始 IP の隣に使用可能な IP を 1 ずつ増分してホストに割り当て |
|           | ます。ホストにサービスネットワークIPを指定する必要はありません。           |
| 物理インターフェー | 管理ネットワークおよびサービスネットワークの物理インターフェースを指定しま       |
| ス         | す。管理ネットワークの場合、このフィールドは必須です。アグリゲーションインタ      |
|           | ーフェースを指定するには、まず各ホスト上のXconsoleからリンクアグリゲーショ   |
|           | ンを設定します。詳しくは、"管理インターフェースパラメーターの構成"を参照して     |
|           | ください。サービスネットワークの場合、このフィールドはオプションです。インター     |
|           | フェースを指定しない場合、導入後にサービスネットワークの仮想スイッチは作成       |
|           | されず、UIS Managerからスイッチを手動で作成する必要があります。       |

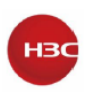

重要:

設定が失われないようにするには、すべてのホストのインターフェース共有設定(インターフェース 番号を除く)が同じであることを確認します。たとえば、2ホストクラスタでは、ホストAの管理ネット ワークとサービスネットワークはそれぞれ物理インターフェースeth0とeth1を使用します。ホストA のインターフェース設定を有効にできるかどうかは、ホストBの設定によって異なります。

- ホストBの管理ネットワークとサービスネットワークが1つの物理インターフェースeth0を共有 するように設定すると、ホストAの物理インターフェース設定は無効になります。
- ホストBの管理ネットワークとサービスネットワークが物理インターフェースeth2とeth3をそれ ぞれ使用するように設定されている場合、ホストAの物理インターフェース設定は有効です。
- 8. 管理ネットワーク(必須)およびサービスネットワークのアイコン をクリックして物理インター フェースを指定し、OKをクリックします。
- 必要に応じて物理インターフェースパラメーターを設定し、OKをクリックします。
   スイッチ側のリンクアグリゲーションモードは、設定されているLAGGモードとLBモードによって異なります。表22を参照して、スイッチ側のリンクアグリゲーションモードを確認してください。

#### 図 36 物理インターフェースの選択

| Physical Interfa             | aces MAC Address    | NIC State | Speed (Mbps) | Remote Port                       |
|------------------------------|---------------------|-----------|--------------|-----------------------------------|
| 🖌 eth0                       | e0-07-1b-88-6d-1c   | Active    | 10000Mbps    | Ifname: Ten-GigabitEthernet1/0/25 |
| 🖌 eth1                       | e0-07-1b-88-6d-1d   | Active    | 10000Mbps    | Ifname: Ten-GigabitEthernet1/0/23 |
|                              |                     |           |              |                                   |
|                              |                     |           |              |                                   |
|                              |                     |           |              |                                   |
|                              |                     |           |              |                                   |
|                              |                     |           |              |                                   |
| AGG Mode*                    | Dynamic             | •         |              |                                   |
| AGG Mode <b>*</b><br>3 Mode* | Dynamic<br>Advanced | ▼<br>▼    |              |                                   |
| AGG Mode*<br>3 Mode*         | Dynamic<br>Advanced | •         |              |                                   |

#### 表22パラメーターの説明

| 項目      | 説明                                           |
|---------|----------------------------------------------|
| LAGGモード | 管理ネットワーク内の物理NICのアグリゲーションモードを選択します。           |
|         | オプションには、StaticとDynamicがあります。ベストプラクティスとして、モード |
|         | をDynamicに設定します。                              |
|         | ダイナミックLAGGモードを使用する場合は、物理スイッチでLACPをイネーブル      |

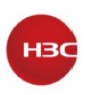

|        | にする必要があります。このパラメーターは、管理ネットワークに複数の物理イン                       |
|--------|-------------------------------------------------------------|
|        | ターフェースが設定されている場合にだけ表示されます。                                  |
| LB モード | 管理ネットワーク内の物理NICのロードバランシングモードを選択します。オプシ                      |
|        | ョンには、Advanced、Basic、およびActive/Standbyがあります。このパラ             |
|        | メーターは、管理ネットワークに複数の物理インターフェースが設定されている場                       |
|        | 合にだけ表示されます。                                                 |
|        | • Advanced:イーサネットタイプ、IPプロトコル、送信元IPアドレス、宛先IP                 |
|        | アドレス、アプリケーションレイヤーの送信元ポート番号、アプリケーションレ                        |
|        | イヤーの宛先ポート番号のパケット数に基づいて、物理NICのロードバラン                         |
|        | シングを行います。                                                   |
|        | <ul> <li>Basic:パケットの送信元MACアドレスとVLANタグに基づいて物理NICの</li> </ul> |
|        | 負荷を分散します。                                                   |
|        | Active/Standby:アクティブおよびスタンバイの物理NICの負荷を分散し                   |
|        | ます。アクティブな物理NICに障害が発生すると、システムはトラフィック転                        |
|        | 送のためにスタンバイ物理NICに切り替えます。このオプションは、スタティ                        |
|        | ックLAGGモードが使用されている場合にのみ表示されます。                               |
|        | ベストプラクティスとして、なシナリオでは、高度なLBモードを使用することをお勧                     |
|        | めします。                                                       |

#### 表23 スイッチ側で必要なリンクアグリゲーションモード

| ホスト LAGG モード | ホスト LB モード     | リンクアグリゲーションモー<br>ドの切り替え |
|--------------|----------------|-------------------------|
| Static       | Active/Standby | 未構成                     |
| Static       | Basic          | Static                  |
| Static       | Advanced       | Static                  |
| Dynamic      | Basic          | Dynamic                 |
| Dynamic      | Advanced       | Dynamic                 |

重要:

論理ネットワークにVLAN設定が設定されている場合は、物理スイッチポートをトランクポートとして設定し、ポートを対応するVLANに割り当てます。

10. OKをクリックします。

- 11. Finishをクリックします。
- **12.** すべてのホストのrootパスワードを設定します。パスワードには、8文字以上の文字と、文字、 数字、特殊文字のうち少なくとも2つのカテゴリーの文字を含める必要があります。

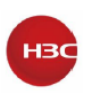

#### 図 37 root パスワードの設定

| Set Password                             |                                                                                                    | ×  |
|------------------------------------------|----------------------------------------------------------------------------------------------------|----|
| Please configure a<br>will be changed to | a new password for the host. The password of the host<br>the new password after the host is added to a cluster. |    |
| Username<br>New Password*                | root<br>Enter the password                                                                                      |    |
| Commi                                    | OK Canc                                                                                                    | el |

#### 13. OKをクリックします。

ホストの設定が開始され、ホストの設定後にUIS Managerダッシュボードが開きます。

図38 ホストの構成

| Configuring the host |                     |          |  |
|----------------------|---------------------|----------|--|
| Serial Number        | Steps               | Result   |  |
| 210200A00QH17C001180 | Sedit Host Settings | Finished |  |
| 210200A00QH17C001116 | Add Host            |          |  |
|                      |                     |          |  |
|                      |                     |          |  |
|                      |                     |          |  |

### ストレージネットワークの仮想スイッチの追加

仮想スイッチは、VM、ホスト、および外部ネットワーク間のソフトウェアベースのスイッチングを提供します。このタスクは、IP SANストレージが使用されている場合にだけ実行してください。 ストレージネットワークの仮想スイッチを追加するには、以下の手順に従ってください。

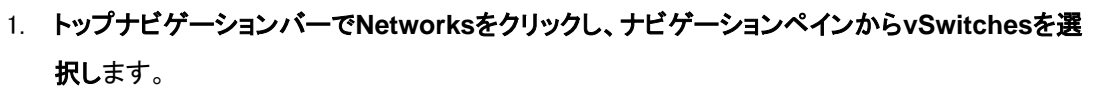

HBC

図39 7vSwitchesリストへのアクセス

| UIS HCI Management | ≡ <sup>®</sup><br>Dashboard   | VMs Network  | Storage Hosts | Services       | Alarms | ©<br>System |        | P One Key ▼ | 53   🕇   Q 😶 | ≌ <sup>0</sup>   ⊞ ▼   🤱 admin |
|--------------------|-------------------------------|--------------|---------------|----------------|--------|-------------|--------|-------------|--------------|--------------------------------|
| Network Topology   | vSwitches                     |              |               |                |        |             |        |             |              | 0                              |
| 🖽 vSwitches        | vSwitches                     |              |               |                |        |             |        |             |              | 🕂 Refresh 🕒 Add                |
| Port Profiles      | Name                          | Network Type | Description   | Forwarding Mod | de VL/ | AN          | DPDK   | Multicast   | мти          | Actions                        |
|                    | vswitch0                      | Mgmt         |               | VEB            |        |             |        | -           | 1500         | 5 / X                          |
|                    | vs_business<br>Attached Hosts | Service      |               | VEB            |        |             |        | -           | 1500         | 5 / X                          |
|                    | Host Name                     |              | Host IP       |                |        |             | State  |             | Actions      |                                |
|                    | cvknode1                      |              | 192.168.10    | 0.200          |        |             | Normal |             | ×            |                                |
|                    | cvknode2                      |              | 192.168.10    | 0.202          |        |             | Romal  |             | ×            |                                |

- 2. Addをクリックします。
- 3. vSwitch名を入力し、ネットワークタイプとしてStorage asを選択し、転送モードとしてVEBを 選択して、VLAN IDを入力します。

#### 図40 vSwitchの基本情報の設定

| Add vSwitch                  |                  |         |      |   |                 |                | × |
|------------------------------|------------------|---------|------|---|-----------------|----------------|---|
| 1 Basic Info                 |                  | 2 Hosts |      |   | Details         |                |   |
|                              |                  |         |      |   | Name            | vswitch-storge |   |
| Namo*                        | veuiteb stores   |         | 0    |   | Description     |                |   |
| Description                  | vswitch-storge   |         | 0    |   | Network Type    | Storage        |   |
| Network Type*                | Mamt Service     | Storage |      |   | Forwarding Mode | VEB            |   |
| itement type                 | Backup Migration | Others  |      |   | VLAN ID         | 20             |   |
| Forwarding Mode              | VEB              | •       |      |   | MTU             | 1500           |   |
| VLAN ID                      | 20               |         | 0    |   | DPDK            | Off            |   |
| <ul> <li>Advanced</li> </ul> |                  |         |      |   | Multicast       | Off            |   |
|                              |                  |         |      |   |                 |                |   |
|                              |                  |         |      | _ |                 |                |   |
|                              |                  |         | Next |   |                 |                |   |

- 4. Nextをクリックします。
- 5. 仮想スイッチを作成するホストを選択します。

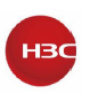

#### 図41 ホスト情報の構成

| Add v | /Switch   |              |    |             |         |           |                          |                    | × |
|-------|-----------|--------------|----|-------------|---------|-----------|--------------------------|--------------------|---|
|       | 1 Bas     | ic Info      |    | 2 Hosts     |         |           | Details                  |                    |   |
|       |           |              |    |             |         |           | Name                     | vswitch-storge     |   |
|       |           |              |    |             |         |           | Description              |                    |   |
|       | Host Name | Physical Int | IP | Subnet Mask | Gateway | Actions = | Network Type             | Storage            |   |
|       | cvknode2  |              |    |             |         | **<br>©   | Forwarding Mode          | VEB                |   |
|       | 01110002  |              |    |             |         |           | VLAN ID                  | 20                 |   |
|       |           |              |    |             |         |           | MTU                      | 1500               |   |
|       |           |              |    |             |         |           | DPDK                     | Off                |   |
|       |           |              |    |             |         |           | Multicast                | Off                |   |
|       |           |              |    |             |         |           |                          |                    |   |
|       |           |              |    |             |         |           |                          |                    |   |
|       |           |              |    |             | Previou | s Finish  |                          |                    |   |
|       |           |              |    |             | Previou | s Finish  | MTU<br>DPDK<br>Multicast | 1500<br>Off<br>Off |   |

 各ホストのアイコン をクリックして、物理インターフェース情報を構成します。表示されるウィンドウで、アグリゲーションインターフェースを形成する物理インターフェースを1つまたは2 つ選択し、IPアドレスとサブネットマスクを入力して、Finishをクリックします。

図42 物理インターフェースの設定

| Configure Physical Interfa | ices          | ×      |
|----------------------------|---------------|--------|
| 1 Network                  |               |        |
| Physical Interfaces        | eth1 eth2     |        |
| Subnet Mask                | 255.255.255.0 | ٥      |
| Galeway                    |               | 0      |
|                            |               |        |
|                            |               |        |
|                            | [             | Finish |

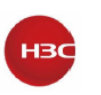

7. 図41のようなページが表示されたら、Finishをクリックします。

### ネットワーク共有ストレージの構成

ホストからストレージデバイスにアクセスできることを確認します。 ネットワーク共有IP SANストレージを構成するには、手順1から開始します。ネットワーク共有FC SANストレージを構成するには、手順4から開始します。 ネットワーク共有ストレージを構成するには、以下の手順に従ってください。

- 1. トップナビゲーションバーで、**Hosts**をクリックし、ナビゲーションペインからホストを選択し ます。
- 2. Hardware Configurationタブをクリックし、Storageを選択してホストのIQNを表示しま
  - す。IQNを変更するには、Editアイコン をクリックします。
- 図43 ホストIQNの取得

| UIS HCI Management       | ≡ 🔊 🖁<br>Dashboard VM | ⊕ €<br>s Networks Storage | Hosts Services         | Alarms System    |                   | 🔒 One Ke                     | y 🔹 💈   🕇   🖓 🥙    | ≅ <sup>0</sup>       |
|--------------------------|-----------------------|---------------------------|------------------------|------------------|-------------------|------------------------------|--------------------|----------------------|
| 置 Hosts へ                | Hosts / cvknode1      |                           | •                      |                  |                   |                              |                    | 0                    |
| 🛃 cvknode1               | ⊕ Add VM 💽 Import     | t VM 🗙 Enter Maintenance  | Mode 🛞 Exit Maintenan  | ice Mode More Ac | tions             |                              |                    |                      |
| b cvknode2               | ·= Cummani            | formance Manitaring       | Jarduara Manitaring    | 184a Ctoreas     | () uCudahaa       |                              | C Advanced A Teak  |                      |
| 🗰 Cluster Management 🗸 🗸 | := Summary & Pen      | ionnance monitoring       | Hardware Monitoring    | VMIS 🖶 Storage   | @ vSwitches       | Hardware Configuration       | ( Auvanceu 🤤 Tasks | ,<br>                |
|                          | B Physical NICs       | Storage Adapters          |                        |                  |                   |                              | ⊕ Add              | C Scan All O Refresh |
|                          |                       | Name                      | Model                  | Туре             | State             | Identifier                   | Rate(Mb;           | os) Actions 🔳        |
|                          | Storage               | Local-SCSI                | Local SCSI             | SCSI             | Active            |                              |                    |                      |
|                          |                       | Open-iSCSI                | iSCSI Software Adapter | ISCSI            | Active            | ign.1993-08.org.debian:01:se | rver100200         | Q 🥒                  |
|                          | I GPU Device          |                           |                        |                  |                   |                              |                    |                      |
|                          |                       | Storage Devices           |                        |                  |                   |                              |                    |                      |
|                          |                       | NAA                       |                        | Storage Pool Op  | peration State LU | N Multipath                  | Size Hardware      | Accele Actions =     |
|                          |                       | 3600508b1001c66e20202755  | 54bd608c04             | Mo               | ount              | • off                        | 3.64TB Not Supp    | ort                  |
|                          |                       | 3600508b1001c7f5a6a33738  | 0b3b0ab6c              | Mo               | punt              | or                           | 3.64TB Not Supp    | ort                  |
|                          |                       | 3600508b1001cfa2ae836f36c | bd04e6e6               | Mo               | punt              | Off                          | 3.64TB Not Supp    | ort                  |
|                          |                       | 3600508b1001c54da320804b  | ac90b5786              | Mo               | ount              | • off                        | 3.64TB Not Supp    | ort                  |
|                          |                       |                           |                        |                  |                   | - or                         | Not Supp           | ort                  |

- ホスト、LUN、LUNホストのマッピング設定など、iSCSIストレージデバイス上のネットワーク 共有ストレージ設定を構成します。
- UIS Managerで、トップナビゲーションーバーのStorageをクリックし、ナビゲーションペイン からShared Storageを選択します。

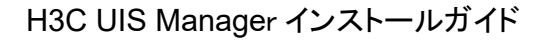

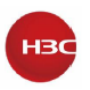

#### 図44 共有ストレージの構成

| UIS HCI Management | ≡      | ැත<br>Dashboard | <b>⊠</b><br>∨Ms | ⊕<br>Networks | Storage | Hosts | Services    | <b>A</b> larms | ©<br>System |                | <u></u>           | Dne Key 🔻 💱   🕇    | 4 <sup>22</sup>   ≡ <sup>0</sup> | 📰 🔻   🤱 admin |
|--------------------|--------|-----------------|-----------------|---------------|---------|-------|-------------|----------------|-------------|----------------|-------------------|--------------------|----------------------------------|---------------|
| Shared Storage     | Shared | I Storage       |                 |               |         |       |             |                |             |                |                   |                    |                                  | 0             |
|                    | Shared | d Storage Manaj | gement          |               |         |       |             |                |             |                |                   |                    | 0                                | Refresh 🕒 Add |
|                    | Alias  |                 | Descri          | ption         | Туре    |       | Target Path |                |             | Total Capacity | Assigned Capacity | Available Capacity | Actions                          | =             |
|                    |        |                 |                 |               |         |       |             |                |             |                |                   |                    |                                  |               |
|                    |        |                 |                 |               |         |       |             |                |             |                |                   |                    |                                  |               |
|                    |        |                 |                 |               |         |       |             |                |             |                |                   |                    |                                  |               |
|                    |        |                 |                 |               |         |       |             |                |             |                |                   |                    |                                  |               |
|                    |        |                 |                 |               |         |       |             |                |             |                |                   |                    |                                  |               |
|                    |        |                 |                 |               |         |       |             |                |             |                |                   |                    |                                  |               |
|                    | Hosta  | Configured with | Charad C        | torago        |         |       |             |                |             |                |                   | O Potroch          | Add Hoete                        | Batch Actione |
|                    | TIUSIS | Conligated with | Shareu S        | lorage        |         |       |             |                |             |                |                   | C Reliesi          |                                  |               |
|                    | Ľ      | Host Name       |                 |               | WWN     |       |             |                |             | Host IP        |                   | Host State         | Storage F                        | voor State    |
|                    |        |                 |                 |               |         |       |             |                |             |                |                   |                    |                                  |               |
|                    |        |                 |                 |               |         |       |             |                |             |                |                   |                    |                                  |               |
|                    |        |                 |                 |               |         |       |             |                |             |                |                   |                    |                                  |               |
|                    |        |                 |                 |               |         |       |             |                |             |                |                   |                    |                                  |               |
|                    |        |                 |                 |               |         |       |             |                |             |                |                   |                    |                                  |               |
|                    |        |                 |                 |               |         |       |             |                |             |                |                   |                    |                                  |               |
|                    |        |                 |                 |               |         |       |             |                |             |                |                   |                    |                                  |               |

- 5. Addをクリックします。
- 6. 必要に応じて基本情報を構成します。

図45 基本的な共有ストレージ情報の構成

| Add Shared Storage |                           |                 | ×                      |
|--------------------|---------------------------|-----------------|------------------------|
| 1 Basic Info       | 2 LUN Info 3 Select Hosts | Details         |                        |
|                    |                           | Name            | iSCSI                  |
| N*                 | 2000                      | Alias           | iSCSI                  |
| Name<br>Alico*     |                           | Description     |                        |
| Allas              | 15051                     | Туре            | iSCSI Shared Directory |
| Type               | iSCSI Shared Directory    | Target Path     | /vms/iSCSI             |
| Target Path*       | /vms/iSCSI                | IP Address      |                        |
|                    |                           | NAA             |                        |
|                    |                           | LUN             |                        |
|                    |                           | Capacity        | 0.00MB                 |
|                    |                           | Service Storage | Yes                    |
|                    | Next                      |                 |                        |

#### 表24パラメーターの説明

| 項目      | 説明                                                     |
|---------|--------------------------------------------------------|
| タイプ     | IP SANストレージデバイスにアクセスするには、iSCSI Shared Directoryを選択します。 |
|         | FC SANストレージデバイスにアクセスするには、FC Shared Directoryを選択します。    |
| ターゲットパス | クライアントで共有ファイルシステムをマウントするポイント。ターゲットパスはシステムによ            |
|         | って自動的に作成され、編集できません。                                    |

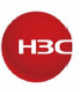

- 7. Nextをクリックします。
- 8. 必要に応じてLUN情報を構成します。

#### 図46 LUN情報の構成

| Add Shared Storage |                                                                 |                 | ×                      |
|--------------------|-----------------------------------------------------------------|-----------------|------------------------|
| 1 Basic Info       | 2 LUN Info 3 Select Hosts                                       | Details         |                        |
|                    |                                                                 | Name            | iSCSI                  |
| IP Address*        | 172 20.9.16                                                     | Alias           | iSCSI                  |
| I IIN*             | ign 2004 12 com incour mos ac 5300 a 21                         | Description     |                        |
| NAA                | 36005076708808025e800000000000397                               | Туре            | iSCSI Shared Directory |
| Concine Observe    |                                                                 | Target Path     | /vms/iSCSI             |
| Make sure the LU   | Us not used by other shared file systems, iSCSI network storage | IP Address      | 172.20.8.16            |
| resources, templat | e pool files, or UIS Managers.                                  | NAA             | 36005076708808025e8    |
|                    |                                                                 | LUN             | iqn.2004-12.com.inspur |
|                    |                                                                 | Capacity        | 300.00GB               |
|                    |                                                                 | Service Storage | Yes                    |
|                    | Previous Next                                                   |                 |                        |

#### 表25 パラメーターの説明

| 項目       | 説明                                               |
|----------|--------------------------------------------------|
| IPアドレス   | IP SANストレージサーバのIPアドレスを指定します。このフィールドは、iSCSI共有ディレク |
|          | トリに必須です。複数のパスが使用可能な場合は、セミコロン(;)を使用してIPアドレスを区     |
|          | 切ります。                                            |
| LUN      | 共有ファイルシステムのLUNを指定します。このフィールドは、iSCSI共有ディレクトリに必    |
|          | 須です。                                             |
| NAA      | ストレージサーバ上のLUNの一意の識別子であるLUNのネットワークアドレス指定権限識       |
|          | 別子を指定します。iSCSI共有ディレクトリの場合、このフィールドは選択したLUNによって    |
|          | 自動的に決定されます。FC共有ディレクトリの場合は、このフィールドでLUNを選択する必      |
|          | 要があります。                                          |
| サービスストレー | このオプションを有効にすると、共有ファイルシステムを使用して、システムによって自動        |
| ジ        | 的に導入されたVMのファイルを保存できます。                           |

9. Nextをクリックします。

- 10. クライアントとして機能して共有ストレージにアクセスできるホストを選択し、Finishをクリック します。
- 11. 表示される確認ダイアログボックスで、OKをクリックします。

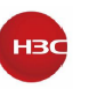

#### 図47 共有ストレージ追加操作の確認

| Confirm |                                                                                                    | × |
|---------|----------------------------------------------------------------------------------------------------|---|
| ?       | Are you sure you want to<br>Start storage pools on<br>shared file system "iSCSI"<br>for the selected hosts? |   |
|         | OK Cance                                                                                                    | 1 |

12. 表示されるダイアログボックスで、OKをクリックして共有ファイルシステムをフォーマットしま

す。

図48 共有ファイルシステムのフォーマット

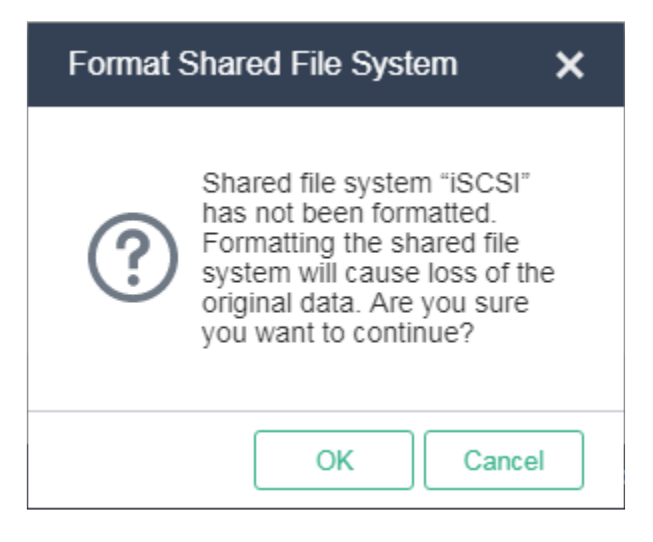

共有ストレージを設定したら、UIS ManagerでVMを作成できます。

## HCIシナリオでのUIS Managerのデプロイ

1. UIS Managerにアクセスし、UIS Setup WizardページでHCIをクリックします。

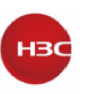

#### 図49 シナリオの選択

| Image: Setup Wizard       Image: Network       Image: Network         Image: Network         Image: Network |
|----------------------------------------------------------------------------------------------------|
| Select UIS Deployment Scenario                                                                                                    |
| Virtualization HCI                                                                                                    |
|                                                                                                    |
|                                                                                                    |

2. ネットワークパラメーターを構成しNextをクリックします。

図50 ネットワークパラメーターの設定

| <br>LIS Setu | o Wizard     |               |
|--------------|--------------|---------------|
| Network      | Host Storage |               |
|              |              |               |
|              |              |               |
|              |              |               |
|              |              | Previous Next |

表26パラメーターの説明

| 項目     | 説明                                         |
|--------|--------------------------------------------|
| ホストの命名 | ホスト名のプレフィックスを設定します。接頭辞には最大255文字を含めることができ、先 |
|        | 頭を数字にすることはできません。使用できるのは、文字、数字、およびハイフン(-)のみ |
|        | です。初期化プロセスが終了すると、ホスト名を編集できなくなります。          |
| 開始番号付け | ホスト名の開始番号を指定します。ホスト名は、指定したホスト名プレフィクスに付加され  |
|        | た番号です。システムは管理ノードに開始番号を割り当て、その後クラスタに参加するサ   |
|        | ービスノードに次に使用可能な番号を1ずつ増分して割り当てます。            |

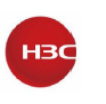

|         | たとえば、ホスト名プレフィクスがcvknodeで開始番号が1の場合、管理ノードの名前は<br>cvknode1で、最初にクラスタに参加する3つのサービスノードの名前はcvknode2、                        |
|---------|----------------------------------------------------------------------------------------------------|
|         | cvknode3、およびcvknode4です。                                                                                             |
| 開始 IP   | 管理ネットワークの開始IPアドレスを指定します。システムは、管理ノードに開始IPアドレ<br>スを割り当てます。                                                            |
|         | サービスノードの管理IPアドレスを手動で指定しない場合、システムは開始IPの隣にある<br>使用可能なIPアドレスをサービスノードに1の増分で割り当てます。                                      |
| VLAN ID | ネットワークのVLAN IDを選択します。管理ネットワークの場合は、最初に各ホストの<br>XconsoleからVLAN設定を構成する必要があります。詳しくは、"管理インターフェースパ<br>ラメーターの構成"を参照してください。 |

- 3. 開いたダイアログボックスで、OKをクリックします。
- 図51 設定のヒント

| Тір | ×                                                                                                  |
|-----|----------------------------------------------------------------------------------------------------|
| ?   | Please confirm the data to<br>initialize, and make sure the<br>management network is<br>reachable. |
|     | OK Cancel                                                                                          |

#### 注意:

開始IPアドレスがログインに使用される管理インターフェースIPと異なる場合、システムは はページを更新し、開始IPアドレスを使用してHostsページを開きます。次回のログイン時に 管理IPアドレスとして開始IPアドレスを使用する必要があります。

4. ストレージクラスタのホストを選択します。

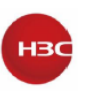

#### 図52 ストレージクラスタのホストの選択

|                  | UIS Setu              | Ip Wizard          | Storage |           |
|------------------|-----------------------|--------------------|---------|-----------|
|                  |                       |                    |         |           |
| Host IP          |                       |                    |         | Actions 🔳 |
| 2 172.16.126.180 | 210200AD0GH17B000661  | Management Service |         | 0         |
| 172.16.25.42     |                       |                    |         | Q         |
| 172.16.204.4     |                       |                    |         | 0         |
| 172.16.155.123   |                       |                    |         | Q.        |
| 0000             | 210200A00CiH19A001375 |                    |         | Q         |
| 0.0.0.0          |                       |                    |         | Q         |
| 2 172.16.121.96  |                       | Service            |         | Q         |
| 172.16.40.21     |                       |                    |         | Q         |
| 172.16.40.20     | Not Specified         |                    |         | Q         |
| 172.16.40.23     |                       |                    |         | 0         |
| 172.16.40.125    | 6CU749JBET            |                    | E0706   | 0         |
|                  |                       |                    |         |           |

次の図は、統合導入モードの設定を示しています。個別に管理ホストのサービスノードタイプの選択を解除します。

#### 注意:

- 2つのホストだけが使用可能な場合は、統合導入モードを使用する必要があります。
- ・ ホストは、選択した順序でクラスタに追加されます。
- 5. ホストのアイコン をクリックします。
- 6. 必要に応じてホストパラメーターを構成します。

#### 図53 ホストの構成のカスタマイズ

| Custom Configu    | iration        |                     |              | ×         |
|-------------------|----------------|---------------------|--------------|-----------|
| Host Name         | cvknode1       |                     | NIC Template | On ?      |
| Network Type      | IP Address     | Physical Interfaces | LAGG Mode    | LB Mode   |
| Management        | 172.16.126.180 | Q                   |              |           |
| Service           |                | Q                   |              |           |
| Storage Back-End  | Automatic      | Q                   |              |           |
| Storage Front-End | Automatic      | Q                   |              |           |
|                   |                |                     |              |           |
|                   |                |                     | Clear        | OK Cancel |

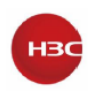

#### 表27パラメーターの説明

| 項目         | 説明                                          |
|------------|---------------------------------------------|
| ホスト名       | サービスノードのホスト名を指定します。管理ノードの場合、ホスト名は、指定されたホスト  |
|            | 名プレフィクスに付加された開始番号です。                        |
|            | サービスノードのホスト名を指定しない場合は、次に使用可能な番号をホスト名プレフィク   |
|            | スに追加することで、ノードの名前が自動的に作成されます。ベストの識別に役立つホス    |
|            | ト名を指定することをお勧めします。                           |
| NIC テンプレート | ホストの物理インターフェース設定を他のホストに適用するかどうかを選択します。この機   |
|            | 能を有効にするには、他のホストに、このホスト上の物理インターフェースと同じ名前のア   |
|            | クティブな物理インターフェースがあり、インターフェース速度が必要な速度であることを   |
|            | 確認します。ホストが要件を満たすことができない場合は、ホストの物理インターフェース   |
|            | を手動で設定する必要があります。                            |
| IP アドレス    | サービスノードの管理IPアドレスを指定します。管理IPアドレスを指定しない場合、システ |
|            | ムは開始IPの隣に使用可能なIPを1ずつ増分してホストに割り当てます。ホストにサービ  |
|            | スネットワークIPを指定する必要はありません。                     |
| 物理インターフェース | 管理ネットワークおよびサービスネットワークの物理インターフェースを指定します。サー   |
|            | ビスネットワークの場合、このフィールドはオプションです。インターフェースを指定しない  |
|            | 場合、導入後にサービスネットワークの仮想スイッチは作成されず、仮想スイッチを手動    |
|            | で作成する必要があります。                               |

#### 重要:

設定が失われないようにするには、すべてのホストのインターフェース共有設定(インターフェース 番号を除く)が同じであることを確認します。たとえば、2ホストクラスタでは、ホストAの管理ネット ワークとサービスネットワークはそれぞれ物理インターフェースeth0とeth1を使用し、ストレージの フロントエンドネットワークとバックエンドネットワークは物理インターフェースeth2とeth3を共有し ます。ホストAのインターフェース設定を有効にできるかどうかは、ホストBの設定によって異なりま す。

- インターフェースeth1とeth2を共有するようにストレージフロントエンドネットワークとバックエンドネットワークを構成し、インターフェースeth0を共有するように管理ネットワークとサービスネットワークを構成すると、ホストAの物理インターフェース設定が無効になります。
- 管理ネットワークとサービスネットワークがそれぞれインターフェースeth0とeth1を使用する ように設定し、ストレージフロントエンドネットワークとバックエンドネットワークがインターフェ ースeth3とeth4を共有するように設定した場合、ホストAの物理インターフェース設定は有効 です。

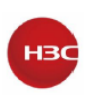

7. 管理ネットワーク、サービスネットワーク(オプション)、ストレージバックエンドネットワーク、および

ストレージフロントエンドネットワークのアイコン C をクリックして物理インターフェースを指定し、 OKをクリックします。

- 必要に応じて物理インターフェースパラメーターを構成し、OKをクリックします。
   スイッチ側のリンクアグリゲーションモードは、設定されているLAGGモードとLBモードによって異なります。表28を参照して、スイッチ側のリンクアグリゲーションモードを確認してください。
- 図54 物理インターフェースの選択

| elec     | ct Physical Inte  | erface            |           |              |                                   |  |
|----------|-------------------|-------------------|-----------|--------------|-----------------------------------|--|
| <u>~</u> | Physical Interfac | es MAC Address    | NIC State | Speed (Mbps) | Remote Port                       |  |
|          | eth0              | e0-07-1b-88-6d-1c | Active    | 10000Mbps    | Ifname: Ten-GigabitEthernet1/0/25 |  |
|          | eth1              | e0-07-1b-88-6d-1d | Active    | 10000Mbps    | Ifname: Ten-GigabitEthernet1/0/23 |  |
|          |                   |                   |           |              |                                   |  |
| LAG      | G Mode*           | Dynamic           | •         |              |                                   |  |
| LB N     | /lode*            | Advanced          | •         |              |                                   |  |
|          |                   |                   |           |              |                                   |  |

#### 表28 パラメーターの説明

| 項目      | パラメーター                                              |
|---------|-----------------------------------------------------|
| LAGGモード | 管理ネットワーク内の物理NICのアグリゲーションモードを選択します。オプションには、          |
|         | StaticおよびDynamicがあります。ダイナミックLAGGモードを使用する場合は、物理スイ    |
|         | ッチでLACPをイネーブルにする必要があります。このパラメーターは、管理ネットワークに         |
|         | 複数の物理インターフェースが設定されている場合にだけ表示されます。                   |
|         | ベストプラクティスとして、LAGGモードをdynamicに設定します。                 |
| LB モード  | 管理ネットワーク内の物理NICのロードバランシングモードを選択します。オプションには、         |
|         | Advanced、Basic、およびActive/Standbyがあります。このパラメーターは、管理ネ |
|         | ットワークに複数の物理インターフェースが設定されている場合にだけ表示されます。             |
|         | • Advanced:イーサネットタイプ、IPプロトコル、送信元IPアドレス、宛先IPアドレス、    |
|         | アプリケーションレイヤーの送信元ポート番号、アプリケーションレイヤーの宛先ポー             |
|         | ト番号のパケット数に基づいて、物理NICのロードバランシングを行います。                |

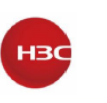

| • Basic:パケットの送信元MACアドレスとVLANタグに基づいて物理NICの負荷を分 |
|-----------------------------------------------|
| 散します。                                         |
| Active/Standby:アクティブおよびスタンバイの物理NICの負荷を分散します。ア |
| クティブな物理NICに障害が発生すると、システムはトラフィック転送のためにスタン      |
| バイ物理NICに切り替えます。このオプションは、スタティックLAGGモードが使用さ     |
| れている場合にのみ表示されます。                              |
| ベストプラクティスとして、なシナリオでは、高度なLBモードを使用することをお勧めしま    |
| す。                                            |

#### 表29 スイッチ側で必要なリンクアグリゲーションモード

| ホスト LAGG モード | ホスト LB モード       | リンクアグリゲーションモー |
|--------------|------------------|---------------|
|              |                  | ドの切り替え        |
| Static       | Active/Standby イ | 未構成           |
| Static       | Basic            | Static        |
| Static       | Advanced         | Static        |
| Dynamic      | Basic            | Dynamic       |
| Dynamic      | Advanced         | Dynamic       |

#### 重要:

論理ネットワークにVLAN設定が設定されている場合は、物理スイッチポートをトランクポートとして設定し、ポートを対応するVLANに割り当てます。

- 9. OKをクリックします。
- 10. 図52に示すように、HostページでSet Passwordをクリックします。
- 11. すべてのホストのrootパスワードを設定し、OKをクリックします。パスワードには、8文字以上の文字と、文字、数字、特殊文字のうち少なくとも2つのカテゴリーの文字を含める必要があります。

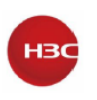

#### 図55 rootパスワードの設定

| Set Password                           |                                                                                                    | ×  |
|----------------------------------------|----------------------------------------------------------------------------------------------------|----|
| Please configure<br>will be changed to | a new password for the host. The password of the host<br>the new password after the host is added to a cluster. |    |
| Username                               | root                                                                                                    |    |
| New Password*                          | Enter the password                                                                                              |    |
| Confirm*                               | Enter the password again                                                                                        |    |
|                                        |                                                                                                    |    |
|                                        | OK                                                                                                    | el |

12. 図52に示すように、HostページでNextをクリックし、ホスト設定を確認します。

#### 図 56 ホスト設定の確認

| Confirm Host Configura | ation     |                |              | ×                |
|------------------------|-----------|----------------|--------------|------------------|
| Serial Number          | Host Name | Management IP  | Storage Back | Storage Front-En |
| 210200A00QH17B000661   | cvknode1  | 172.16.126.180 | Automatic    | Automatic        |
| 210200A00QH17B000662   | Automatic | Automatic      | Automatic    | Automatic        |
|                        |           |                |              |                  |
|                        |           |                |              |                  |
|                        |           |                |              |                  |
|                        |           |                | (            | OK Cancel        |

#### 13. OKをクリックします。

システムがホストの設定を開始します。

#### 重要:

ホストの構成に失敗すると、デフォルトのホスト名とネットワーク設定が復元されます。ホストを再 設定するには、まずホストを再起動し、ネットワーク設定を確認する必要があります。

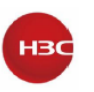

#### 図 57 ホストの構成

| Configuring the host |                    |        |  |
|----------------------|--------------------|--------|--|
| Serial Number        | Steps              | Result |  |
| 210200A00QH17B000662 | 🔿 To Be Configured |        |  |
| 210200A00QH17B000661 | To Be Configured   |        |  |

- 14. 必要に応じてストレージ導入パラメーターを構成します。
- 図 58 ストレージの導入(2 つのストレージノード)

| Optionent Mode       SSD CachesHDDS       0       Postaloning       0       Cache Size       50       0       0       0       Cache Size       0       0       0       Cache Size       0       0       0       0       0       0       0       0       0       0       0       0       0       0       0       0       0       0       0       0       0       0       0       0       0       0       0       0       0       0       0       0       0       0       0       0       0       0       0       0       0       0       0       0       0       0       0       0       0       0       0       0       0       0       0       0       0       0       0       0       0       0       0       0       0       0       0       0       0       0       0       0       0       0       0       0       0       0       0       0       0       0       0       0       0       0       0       0       0       0       0       0       0       0       0       0       0       0       0       0                                                                                                    |                 |      |       | Netwood                       | Setup W | /izard | Storage       |                           |
|----------------------------------------------------------------------------------------------------|-----------------|------|-------|-------------------------------|---------|--------|---------------|---------------------------|
| Market     Laster and and and and and and and and and and                                                                                                    | Deployment Mode |      |       |                               |         |        |               |                           |
| Nation         Note         Add Date Note         Add Date Note | Eault Domain    |      |       |                               |         |        |               |                           |
| Hoad P     Hoad Name     Hoad Name     Hoad Name     Action       17.7 46 126 10.0     caknocki 1     Bitrage Noole and Monter Noole     indicide     rack0     #shitta State     Actional       17.7 16 126 10.0     caknocki 2     Bitrage Noole and Monter Noole     indicide     rack0     #shitta State     Actional       17.7 16 126 10.0     caknocki 2     Bitrage Noole and Monter Noole     indicide     rack0     #shitta State     Actional                                                                                                    |                 |      |       |                               |         |        |               | Add External Monitor Node |
| 172.161.10.0     colscode1     Bitroge Boole and Monter Hoole     sols.clo     rack8     *     sols.clo       172.161.25.193     colscode2     Bitroge Boole and Monter Hoole     sols.clo     rack8     *     sols.clo                                                                                                    |                 |      |       |                               |         |        |               | Actions                   |
|                                                                                                    | 172.16.126.180  | cvkn | iode1 | Storage Node and Monitor Node | sdd,sde | rack0  | ▼ sdb.sdc.sdf | 1                         |
|                                                                                                    |                 |      |       |                               |         |        |               |                           |
|                                                                                                    |                 |      |       |                               |         |        |               |                           |

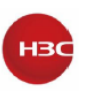

図 59 ストレージの導入(複数のストレージノード)

| LIIS Setup Wizard                          |      |                               |  |         |             |               |
|--------------------------------------------|------|-------------------------------|--|---------|-------------|---------------|
|                                            |      | Network                       |  |         |             |               |
|                                            |      |                               |  |         |             |               |
| Host IP Host                               |      |                               |  |         |             |               |
| 172.20.198.10 cvkn                         | ode1 | Storage Node and Monitor Node |  | rack0 • | sdd,sde,sdf |               |
| 172.20.198.11 cvkni<br>172.20.198.12 cvkni | ode2 | Storage Node and Monitor Node |  | rack0 * | sde.sdf     |               |
|                                            |      |                               |  |         |             |               |
|                                            |      |                               |  |         | Pt          | evious Finish |

表 30 パラメーターの説明

| 項目       | 説明                                               |
|----------|--------------------------------------------------|
| 導入モード    | ストレージクラスタのデプロイメントモードを選択します。オプションには、SSD           |
|          | caches+HDDs、All SSDs、All HDDs、およびHDDs+SSDsがあります。 |
|          | 詳細は、"導入モードの計画"を参照してください。                         |
| プロビジョニング | ボリュームプロビジョニングモードを選択します。UISをセットアップすると、指定し         |
|          | たボリュームプロビジョニングモードでディスクプールが作成されます。このパラメ           |
|          | ーターは、ディスクプールに作成されたブロックデバイスに領域を割り当てる方法            |
|          | と、リソースのオーバーコミットメントを許可するかどうかを決定します。               |
|          | • Thick:ブロックデバイスの作成時に、指定した最大ストレージスペースをブ          |
|          | ロックデバイスに割り当てます。ディスクプール内のブロックデバイスの容量              |
|          | は、ディスクプールの使用可能な容量を超えることはできません。                   |
|          | • Thin:必要に応じてブロックデバイスに領域を割り当てます。ブロックデバイ          |
|          | スの作成時にブロックデバイスに割り当てられる容量は、ディスクプールの               |
|          | 使用可能な容量を超える場合があります。                              |
| レプリカ     | レプリカの数を設定します。UISを設定すると、指定した数のレプリカを持つブロッ          |
|          | クデバイスが作成されます。ブロックデバイスの最大容量は、ストレージクラスタ            |
|          | の使用可能な合計容量の40%または16TB(使用可能な合計容量の40%が             |
|          | 16TBを超える場合)です。                                   |
| キャッシュサイズ | キャッシュサイズを設定します。このパラメーターはSSD caches+HDDs導入モード     |
|          | を選択した場合にのみ使用できます。システムはSSDをパーティションに分割し、           |
|          | そのキャッシュとして各HDDデータディスクにパーティションを割り当てます。            |

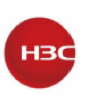

|           | キャッシュサイズは50GBから200GBまで設定できます。キャッシュのサイズが大 |
|-----------|------------------------------------------|
|           | きいほど、パフォーマンスが向上します。HDDに割り当てられているキャッシュサ   |
|           | イズが、SSDキャッシュの合計サイズより小さいことを確認します。キャッシュサイ  |
|           | ズは構成後に編集できません。将来のHDD拡張に備えて、十分なキャッシュサ     |
|           | イズを確保します。詳細については"ストレージの計画"を参照してください。     |
| フォールトドメイン | ストレージクラスタのフォールトドメインレベルを選択します。ストレージクラスタ   |
|           | は、フォールトドメインと冗長性ポリシーを併用することで、データのレプリカまた   |
|           | はフラグメントを異なるフォールトドメインに保存し、データのセキュリティと高可用  |
|           | 性を確保します。システムは、ラックレベルとホストレベルをサポートします。詳細   |
|           | については、"フォールトドメインの計画"を参照してください。           |

- 15. ホストが2つしか存在しない場合は、Add External Monitor Nodeをクリックして外部モニターノードを追加します。導入時に追加できる外部モニターノードは1つだけです。
- 表示されるダイアログボックスで、外部モニターノードのIPアドレスとルートパスワードを入力し、 Verifyをクリックしてパスワードを確認します。次に、Addをクリックします。
   rootパスワードが、表28の図55に示すホスト用に設定されたパスワードと同じであることを確認します。パスワードに矛盾がある場合は、外部ノードのルートパスワードを変更します。

図 60 外部モニターノードの追加

| Add External Mon                | Add External Monitor Node                               |                          |   |  |  |
|---------------------------------|---------------------------------------------------------|--------------------------|---|--|--|
| Please enter the the management | P and password for the node to add.A monito<br>network. | r node IP must belong to |   |  |  |
| Node IP*                        | 172.16.126.200                                          |                          |   |  |  |
| Root Username*                  | root                                                    |                          |   |  |  |
| Root Password*                  | ******                                                  |                          |   |  |  |
|                                 |                                                         |                          |   |  |  |
|                                 | Test                                                    | Add Cancel               | ] |  |  |

セットアップウィザードページには、図 61 に示すように、追加されたモニターノードが表示されます。

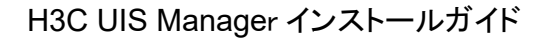

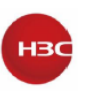

#### 図 61 モニターノードが正常に追加された場合

|                                                           |                       | UIS<br>Network                             | Setup Wiz                    | ard<br><sub>Host</sub> | Storage                            |                 |
|-----------------------------------------------------------|-----------------------|--------------------------------------------|------------------------------|------------------------|------------------------------------|-----------------|
| Deployment Mode SSD Ca<br>Replicas 2<br>Fault Domain Host |                       |                                            |                              |                        |                                    |                 |
| Host IP<br>172.16.126.180<br>172.16.126.181               | Host Name<br>cvknode1 | Host Role<br>Storage Node and Monitor Node | Buffer<br>sdd,sde<br>sde sde | Rack<br>rack0          | Data Dek<br>sdb,sdc,sdf<br>edb.sdc | Actions         |
|                                                           | exeMon                | Monitor Node                               |                              |                        |                                    |                 |
|                                                           |                       |                                            |                              |                        |                                    |                 |
|                                                           |                       |                                            |                              |                        |                                    |                 |
|                                                           |                       |                                            |                              |                        |                                    |                 |
|                                                           |                       |                                            |                              |                        |                                    | Provious Finish |
|                                                           |                       |                                            |                              |                        |                                    |                 |

- 17. ホストごとにラックを選択します。
  - a. ラックリストからConfigure rackを選択します。表示されたダイアログボックスで、Add rackをクリックします。
  - b. ラックの名前と数量を設定し、OKをクリックします。
  - c. ラックを選択し、OK をクリックします。

#### 図 62 ラックの構成

| Configure Rack |          | ×             |
|----------------|----------|---------------|
| Rack Name      | Host     | Actions       |
| rackO          | cvknode2 | ×             |
|                |          |               |
|                |          |               |
|                |          |               |
|                |          |               |
|                |          |               |
|                |          |               |
|                |          |               |
|                | Add Ra   | ack OK Cancel |
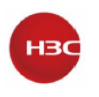

#### 図 63 ラックの追加

| Add Rack                                             |                                                                                                    | ×      |
|------------------------------------------------------|----------------------------------------------------------------------------------------------------|--------|
| You must select<br>supports a may<br>name, or host r | t a rack for a host when you add the host to the cluster. The cluster<br>timum of 32 racks. A rack name cannot be the same as a disk pool<br>name. |        |
| Rack Name*                                           |                                                                                                    |        |
| Rack Quantity                                        | 1                                                                                                    |        |
|                                                      |                                                                                                    |        |
|                                                      | ОК                                                                                                    | Cancel |

- ストレージクラスタには最大32台のラックを搭載できます。
- ラック名は、ディスクプール名またはホスト名と同じにすることはできません。
- ・ ベストプラクティスとして、ホストの実際のラックマウント条件に基づいてラックを作成します。
- たとえば、6台の物理ホストが2台のラックにマウントされている場合、実際のラック名を使用して2台のラックを作成できます。
- 18. ホストのActions列のアイコンをクリックします。表示されるダイアログボックスで、ホスト情報

を編集します。

図 64 ホスト情報の編集

| Edit Host |                              |           | × |
|-----------|------------------------------|-----------|---|
| Host Role | Storage Node and Monitor Nod | ~         |   |
| Buffer    | sdd 🗙 sde 🗶                  | •         |   |
| Data Disk | sdb 🗙 sdc 🗙 sdf 🗙            | •         |   |
|           |                              |           |   |
|           |                              | OK Cancel |   |

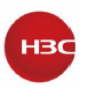

#### 重要:

- ホストが2つしか存在しない場合、ホストの役割はStorage NodeドとMonitor Nodeである必要があります。
- 2台のホストにHCIを導入する場合は各ノードに最低3台のデータディスクを、3台以上のホストにHICを導入する場合は各ノードに最低2台のデータディスクを指定する必要があります。
- 19. Finishをクリックします。
- 20. 表示されたRisksダイアログボックスで、OKをクリックします。
- 図 65 Risks プロンプト

| Risks | ×                                                                                                    |
|-------|----------------------------------------------------------------------------------------------------|
| ?     | Two-replica policies apply to<br>scenarios that require high<br>performance, and three-<br>replica policies apply to<br>scenarios that require high<br>reliability. Are you sure you<br>want to deploy with two<br>replicas? |
|       | OK Cancel                                                                                                    |

21. 表示された Confirm ダイアログボックスで、OK をクリックします。

#### 図 66 動作確認

| Confirm | ×                                                                                  |
|---------|------------------------------------------------------------------------------------|
| ?       | This operation will format the host data disks. Are you sure you want to continue? |
|         | OK Cancel                                                                          |

分散ストレージの導入が開始され、導入後にUIS Managerダッシュボードが開きます。次に、 UIS ManagerでVMを作成できます。

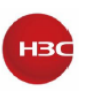

### 図 67 分散ストレージの導入

| 88 | UIS Setup Wizard |  |
|----|------------------|--|
|    |                  |  |
|    | 10%              |  |
|    |                  |  |
|    |                  |  |
|    |                  |  |
|    | 100%             |  |
|    | 105              |  |
|    |                  |  |
|    |                  |  |

### 図 68 UIS Manager のダッシュボード

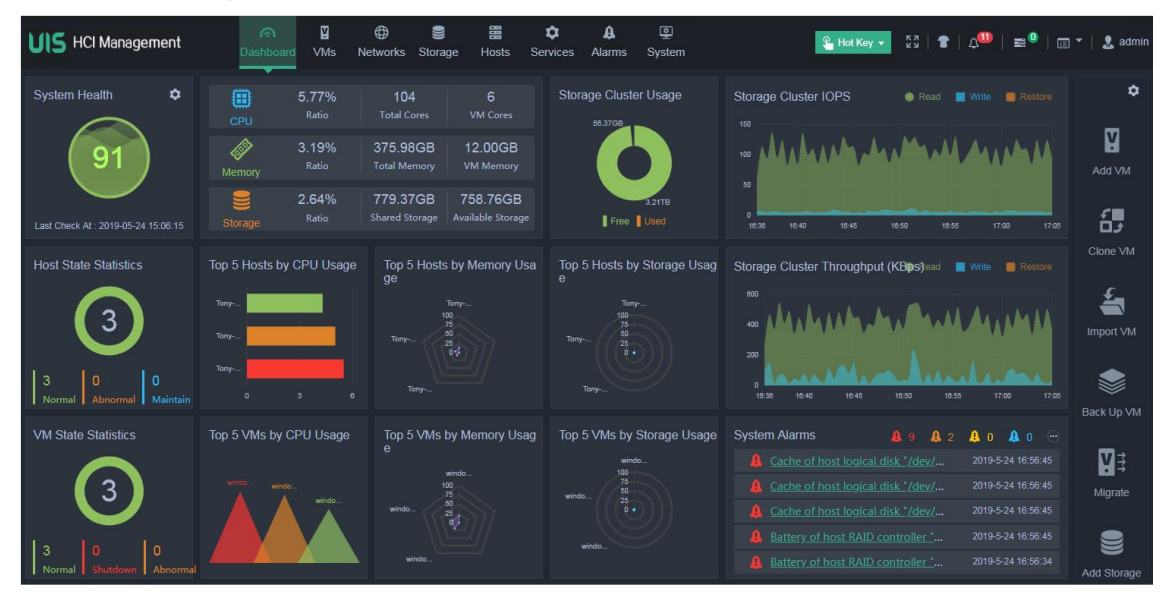

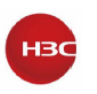

# NTP サーバーの指定

- 1. UIS Managerにログインします。
- 2. トップナビゲーションバーからSystemをクリックし、ナビゲーション枠からNTP Serverを選択 します。

```
図 69 NTP サーバーの設定
```

| HCI Management                        | E Dastboard VMs Networks Storage Hosts Services Alarms System                                                                                                    |
|---------------------------------------|----------------------------------------------------------------------------------------------------|
| 🗚 Component Management 🗸              | NTP Server 0                                                                                                    |
| Security Management                   | Time and Date                                                                                                    |
| 1. Operators & Groups 🗸 🗸             |                                                                                                    |
| Deration Logs                         | 11 12 1                                                                                                    |
| Log Collection                        | $\binom{10}{2}$ 01.29.26                                                                                                    |
| 🛃 Parameters 🗸 🗸                      | .9 3                                                                                                    |
| 🗢 Data Backup                         | 8 7 5 4 2019-12-24 Tuesday                                                                                                    |
| 😭 NTP Server                          | <b>B</b>                                                                                                    |
| <ul> <li>Stateful Failover</li> </ul> |                                                                                                    |
| X Multicluster Management             | Configure NTP Server                                                                                                    |
| Licensing                             |                                                                                                    |
|                                       | All hosts in the UIS Manager must have the same system time. Configure the NTP server to enable all physical hosts in the UIS Manager to synchronize to the NTP server. |
|                                       | Primary Server 10.125.37.222                                                                                                    |
|                                       | Backup Server                                                                                                    |
|                                       | 🗎 Sara                                                                                                    |

- 必要に応じて、プライマリNTPサーバーとセカンダリNTPサーバーを指定します。
   デフォルトでは、管理ノードはプライマリNTPサーバーとして機能し、セカンダリNTPサーバー は指定されません。
- 4. Save をクリックします。

## ステートフルフェールオーバーの設定

UIS Managerステートフルフェールオーバーシステムの設定の詳細については、『H3C UIS Manager6.5Stateful Failover Configuration Guide』を参照してください。

# ライセンスの登録

UIS Managerのライセンス登録の詳細については、"H3C UIS Manager6.5License Registration Guide"を参照してください。

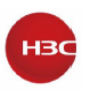

### よくある質問

### UIS Managerにアクセスするために使用できるブラウザを教えてください。

UIS Managerには、バージョン45以降のGoogle Chromeやバージョン49以降のMozilla Firefox など、ほとんどの主要ブラウザからアクセスできます。

### UIS Managerにアクセスするには、PCにクライアントをインストールする必要があり ますか。

いいえ。UIS Managerは標準のB/Sアーキテクチャを使用しており、

http://manage\_node\_management\_IP:8080または

https://manage\_node\_management\_IP:8443のブラウザからアクセスできます。

manage\_node\_management\_IPは、管理ノードの管理インターフェースIPアドレスを表します。

### ページ表示の効果がブラウザの種類によって異なるのはなぜですか。

ブラウザによってWebページの表示方法が異なる場合がありますが、UIS Managerの機能には 影響しません。

# UIS Managerのインストールには、USBディスクと仮想ドライブのどちらが適していますか。

ベストプラクティスとして、USBディスクを使用してUIS Managerをインストールします。

### ホストに設定されたLAGGモードとLBモードに基づいて、物理スイッチをホスト上の 物理インターフェースに接続するポートを設定するにはどうすればよいですか。

管理ネットワーク、サービスネットワーク、ストレージバックエンドネットワークポート、およびストレ ージフロントエンドネットワークの設定は同じです。次の例では、管理ネットワークを使用していま す。

- LAGGモードがStaticで、LBモードがActive/Standbyの場合は、ポートでリンクアグリゲーションを設定しないでください。
- LAGGモードがStaticで、LBモードがAdvancedまたはBasicの場合は、ポートでスタティック リンクアグリゲーションを設定します。設定後にUIS Managerがホストを検出できない場合 は、vswitch0にバインドされていないホストの管理ネットワークポートに接続している物理ス イッチポートをすべてシャットダウンします。次に、ホストの検出を再試行します。
- LAGGモードがDynamicの場合、ポート上でダイナミックリンクアグリゲーションを設定します。設定後にUIS Managerがホストを検出できない場合は、ホストの管理ネットワークポートに接続する物理スイッチポートをエッジアグリゲーションインターフェースとして指定します。次に、ホストの検出を再試行します。